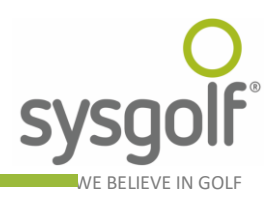

# Funzionalità del portale gesgolf.it

Il portale gesgolf.it mette a disposizione alcuni servizi utili per il mondo del golf a giocatori, circoli golfistici ed hotel convenzionati.

#### Accesso iniziale

La home page del portale Gesgolf, nella sezione relativa all'AREA RISERVATA, riporta tre collegamenti per i diversi tipi di utenti:

- 1. Giocatori.
- 2. Hotel e istituti.
- 3. Circoli golfistici.

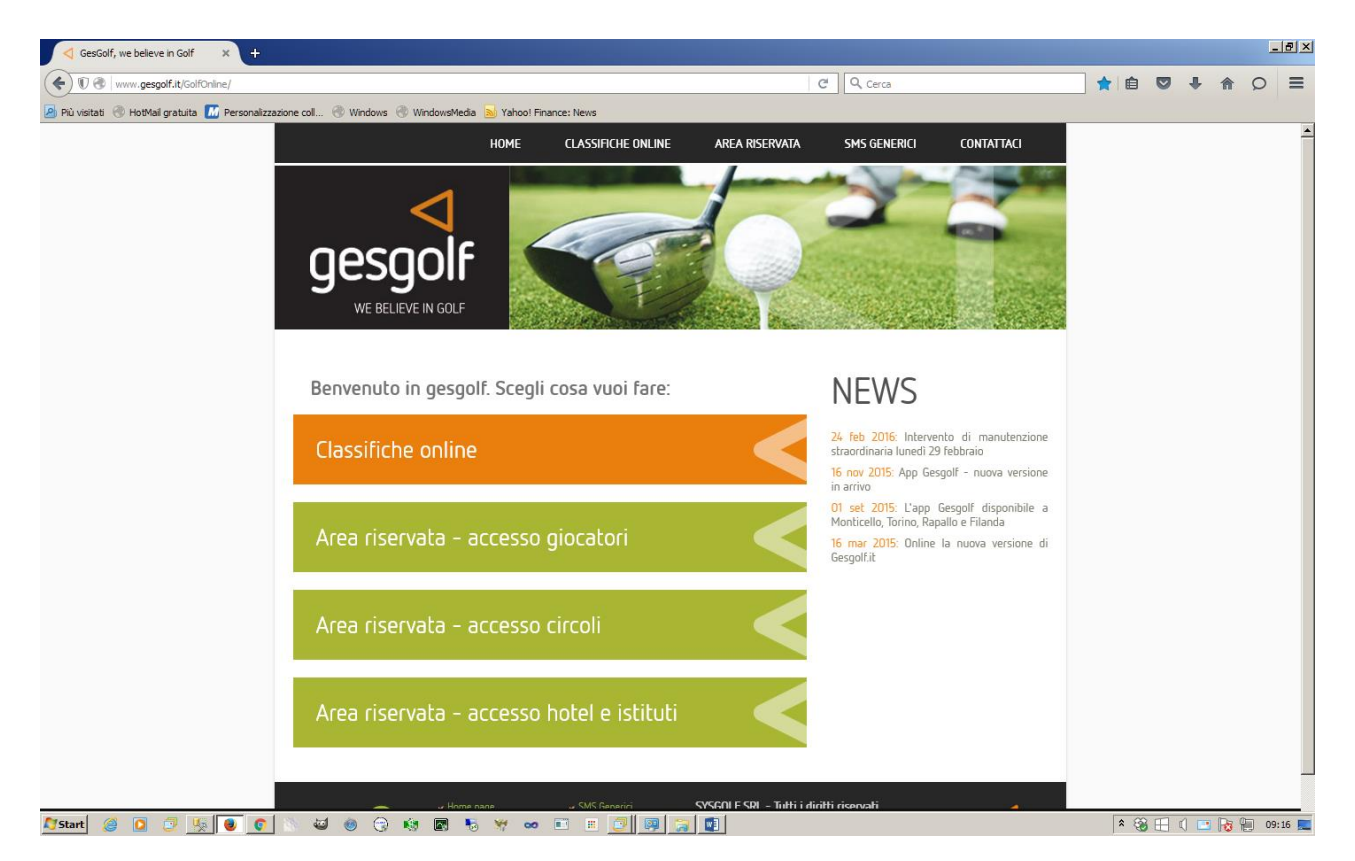

Ognuna delle opzioni indirizza l'utente verso un collegamento protetto e criptato con una chiave SSL del tutto analoga a quelle utilizzate nei siti di e-commerce e di internet banking, per garantire l'assoluta sicurezza delle comunicazioni tra server e client. Cliccando sul link prescelto, può essere infatti visualizzato un avviso di protezione. Cliccare OK per proseguire ed accedere alla pagina di autenticazione.

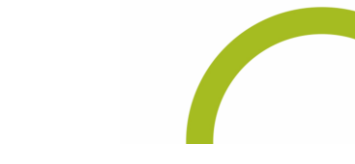

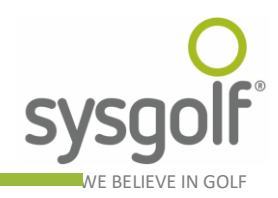

# Accesso giocatori

La figura sottostante illustra la pagina per l'accesso dei giocatori. Per entrare nel sistema è necessario inserire negli appositi campi il numero della propria tessera federale e la password che è stata fornita al momento della registrazione e che è stata inviata via e-mail. Cliccando sul bottone **Entra** si accede alla pagina principale che permette di effettuare delle prenotazioni o di visualizzare ed eventualmente annullare quelle esistenti. Se l'utente, invece, non è ancora registrato, può farlo utilizzando il link posto nella stessa pagina, proprio sotto al pulsante per accedere.

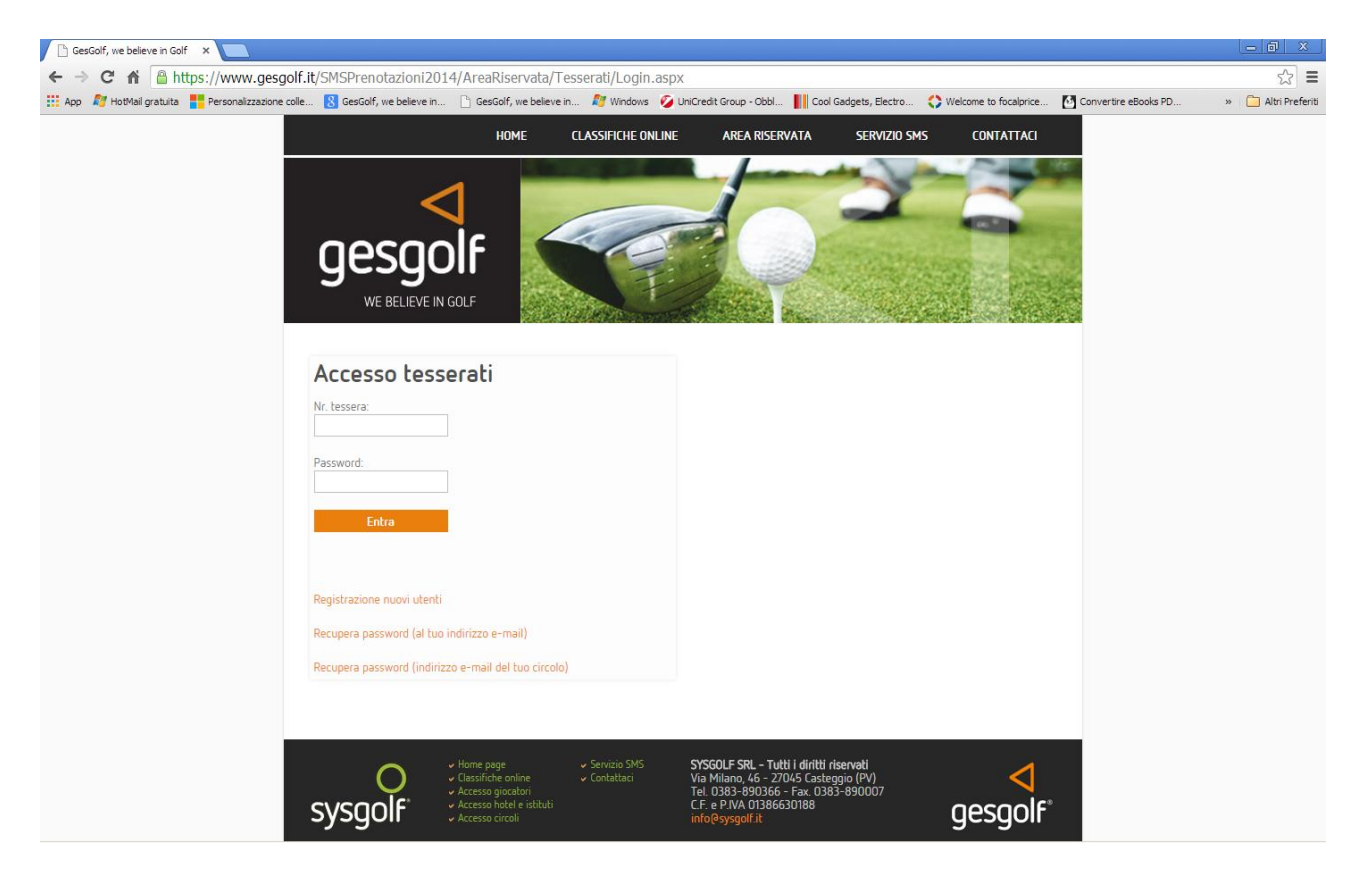

# **Registrazione tesserati**

Per registrarsi è necessario fornire alcune informazioni obbligatorie, che devono CORRISPONDERE con quelle presenti nell'archivio tesserati federale. Devono essere inseriti:

- 1. Nr. Tessera.
- 2. Nome.
- 3. Cognome.
- 4. Sesso.
- 5. Data di nascita
- 6. Cod. fiscale.
- 7. Circolo di affiliazione
- 8. Exact HCP corrente
- 9. E-mail.

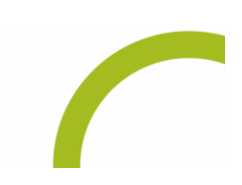

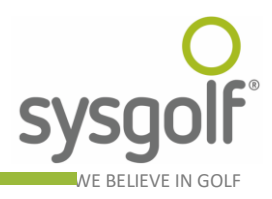

È necessario prestare particolare attenzione all'indirizzo e-mail, poiché verrà utilizzato per spedire al tesserato i dati necessari all'utilizzo del sistema. La password ricevuta al momento della registrazione potrà poi essere variata al primo accesso al sistema, variando i dati del proprio profilo. Dopo aver inserito tutti i dati richiesti, vistare la casella di controllo relativa all'informativa sulla privacy e premere il pulsante **Registrati**.

| 🗋 GesGolf, we believe in Golf 🛛 🗙 📃          |                                                                                                    |                                                                                                    | - 0 ×               |
|----------------------------------------------|----------------------------------------------------------------------------------------------------|----------------------------------------------------------------------------------------------------|---------------------|
| ← → C ♠ 🔒 https://www.gesg                   | golf.it/SMSPrenotazioni                                                                                   | 2014/AreaRiservata/Tesserati/Login.aspx                                                                                                    | ◎☆ 〓                |
| 👯 App 🛿 HotMail gratuita 🚦 Personalizzazione | colle ଃ GesGolf, we believ                                                                                | : in 🕒 GesGolf, we believe in 灯 Windows 💋 UniCredit Group - Obbl 📗 Cool Gadgets, Electro 🛟 Welcome to focalprice 🚺 Convertire eBooks PD                                                                                                    | » 🧎 Altri Preferiti |
|                                              | Registrazione to                                                                                          | HOME CLASSIFICHE ONLINE AREA RISERVATA SERVIZIO SMS CONTATTACI                                                                                                    |                     |
|                                              | Nr. tessera<br>Nome<br>Cognome<br>Sesso<br>Data nascita<br>Cod. fiscale<br>Circolo<br>Exact hcp<br>E-mail | Image: Constraint of the constraint of the constr                 |                     |
|                                              | O<br>sysgolf                                                                                              | Personali L'interessato, letta l'informativa sotto riportata, Ho letto e accetto l'informativa sulla privacy Registrati ATTENZIONE: se la registrazione non va a buon fine, significa che alcuni dati presenti negli archivi, non sono corretti. Tipicamente si tratta della data di nascrita n dell'exact bandrican Dato che i dati sono finiti dai cirrotti SVS GOL F Arcessa bricatan C Securato SPA SVSCOLF SRL - Tutti i diritti riservett Scattario sente C descritorio sente C descritorio descritorio descritori descritori descr |                     |

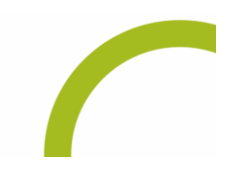

C.F. e P.IVA 01386630188 • Reg. Impr. 01386630188 CCIAA PV REA 182794 • Cap. Soc. € 10.000

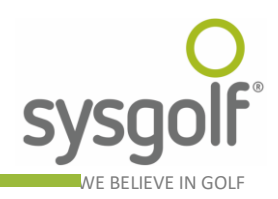

#### Tesserati: inserimento prenotazioni

La figura sottostante riporta la pagina principale cui il giocatore accede dopo l'autenticazione. Da qui è possibile inserire una nuova prenotazione seguendo questi semplici passi:

- 1. Selezionare la regione in cui ricercare il circolo dove si intende giocare.
- 2. Dopo aver scelto la regione la lista sottostante si popola con tutti i circoli aderenti al sistema di prenotazioni online di quella regione: scegliere il circolo desiderato tra quelli disponibili.
- 3. Scegliere la data in cui si intende giocare, cliccare sul giorno prescelto per selezionarlo, per cambiare mese è sufficiente premere sui simboli <> posti nella parte superiore del calendario.
- 4. Dopo aver scelto la data premere il pulsante prosegui.
- 5. Scegliere il percorso, la fascia oraria e la buca di partenza tra le opzioni ora disponibili.

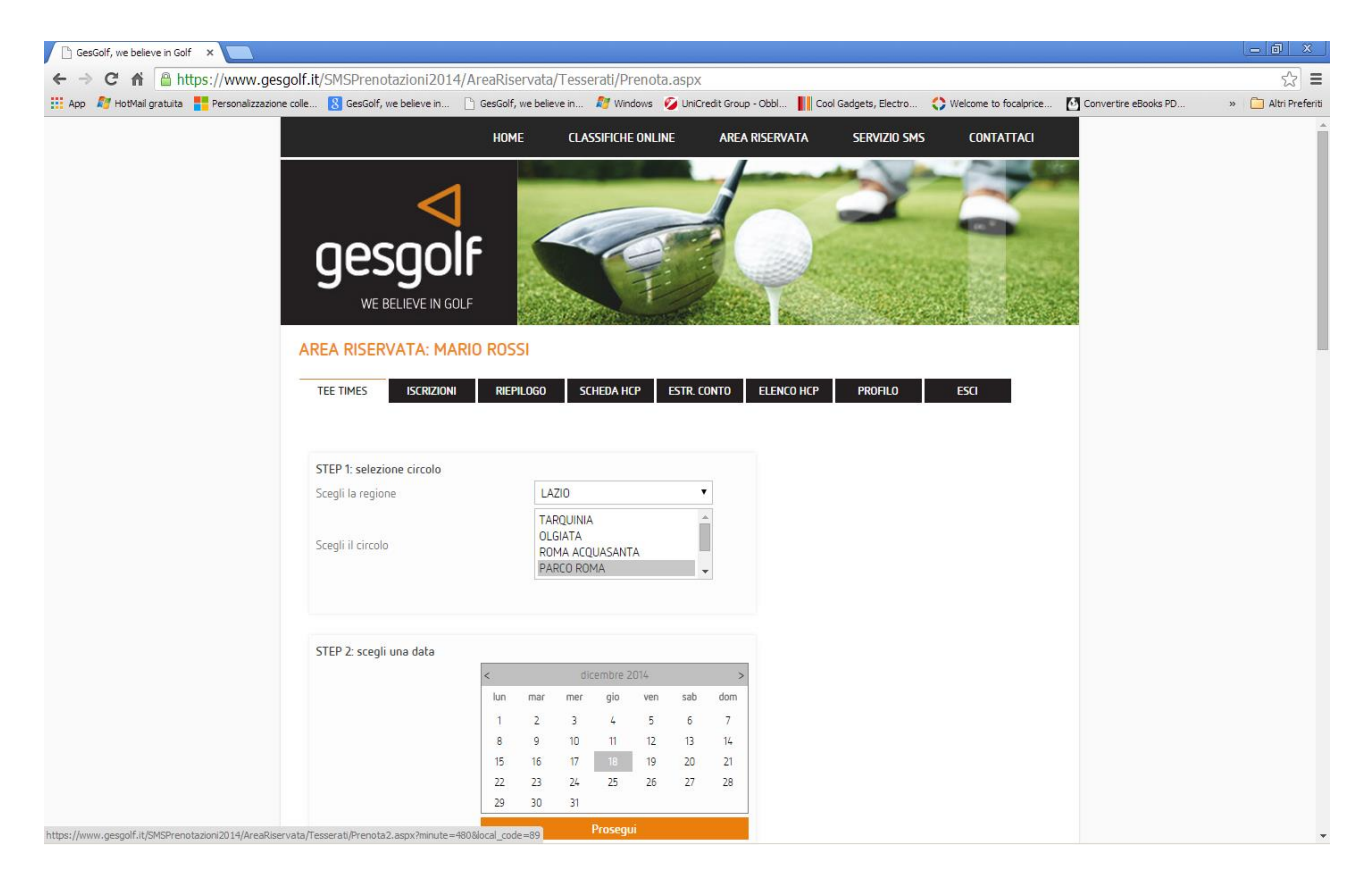

6. A questo punto vengono popolate due tabelle che riportano tutte le partenze disponibili e quelle già prenotate, come riportato nella figura sottostante.

10:20

10:30

10:40

10:50

11:00

11:20 11:40 11:50

🕒 GesGolf, we believe in Golf 🛛 🗙 🦲

info@sysgolf.it •

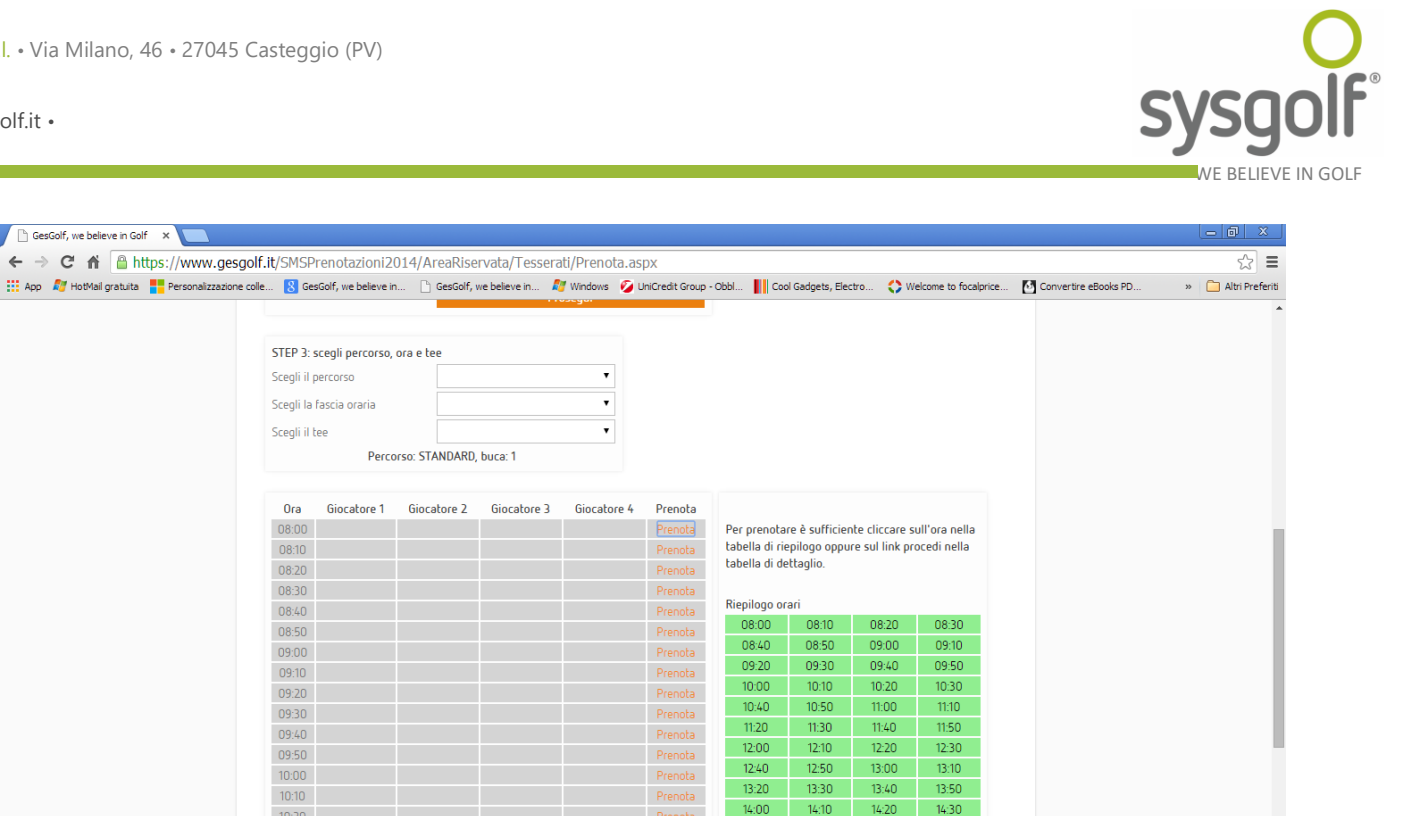

14-40

15:20

16:00

16:40

17-20

18:00

14.50

15:30

16:50

16:10

17:30

15:00

15:40

16:20

17:00

15.10

15:50

16:30

17:10

17:40 17:50

7. La tabella Riepilogo orari riporta sinteticamente tutta la situazione per la fascia oraria e la buca selezionata. Le ore evidenziate in verde sono quelle che hanno tutte le quattro partenze libere, quelle in giallo sono quelle parzialmente libere e quelle in rosso sono quelle complete. Per prenotare è necessario cliccare su un'ora non completa nella tabella di riepilogo oppure utilizzare il corrispondente link Prenota nella tabella principale che riporta anche, ove possibile, i dati delle partenze già occupate.

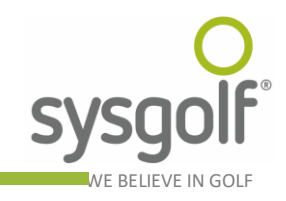

| CarColf we believe in Colf X                   |                  |                 |                                           | aaa                      |                                               |                                      |                       |                      | - @ ×               |
|------------------------------------------------|------------------|-----------------|-------------------------------------------|--------------------------|-----------------------------------------------|--------------------------------------|-----------------------|----------------------|---------------------|
|                                                | olf it/SMSDrong  | tazioni2014     | 1/AreaRiservata                           | /Tesserati/Prenota2 a    | spy2minute=5208                               | Slocal code=89                       |                       |                      | <u>ح</u> ا =        |
| III App 🎢 HotMail gratuita 📑 Personalizzazione | colle 🚷 GesGolf, | we believe in   | GesGolf, we beli                          | eve in 🔊 Windows 🧭 L     | iniCredit Group - Obbl                        | Cool Gadgets, Electro                | Welcome to focalprice | Convertire eBooks PD | » 🗀 Altri Preferiti |
|                                                |                  |                 | HOME                                      | CLASSIFICHE ONLINE       | AREA RISERVA                                  | ATA SERVIZIO S                       | MS CONTATTACI         |                      |                     |
|                                                |                  |                 | iii ii                                    |                          |                                               | int scinclos                         |                       | der :                |                     |
|                                                |                  | _               | 1 🗎                                       | _                        |                                               |                                      |                       |                      |                     |
|                                                |                  | <               |                                           |                          | 1                                             |                                      | -                     |                      |                     |
|                                                | 00               | -00             | ic 🔽                                      |                          |                                               | The second                           | ANTER LAND            | 1.00                 |                     |
|                                                | ye:              | syu             | /   🐘                                     |                          |                                               | the strate                           | and the second        |                      |                     |
|                                                | WE               | BELIEVE IN G    | GOLF                                      |                          | Cartes .                                      |                                      |                       |                      |                     |
|                                                |                  |                 | 202                                       |                          |                                               |                                      |                       |                      |                     |
|                                                | AREA RISE        | RVATA: M        | ARIO ROSSI                                |                          |                                               |                                      |                       |                      |                     |
|                                                | TEE TIMES        | ISCRIZIO        | NI RIEPILOGO                              | D SCHEDA HCP ES          | TR. CONTO ELENCO                              | O HCP PROFILO                        | ESCI                  |                      |                     |
|                                                |                  |                 |                                           |                          |                                               |                                      |                       |                      |                     |
|                                                |                  |                 |                                           |                          |                                               |                                      |                       |                      |                     |
|                                                | Prenotazione p   | er il 18-12-201 | 14 presso PARCO R                         | UMA - Partenza ore U8:4U |                                               |                                      |                       |                      |                     |
|                                                | Nr. tesser       | a               | Nome                                      | Cognome Prenota          | per                                           |                                      |                       |                      |                     |
|                                                | 50463            | ? MARI          | D ROS                                     | SSI Scegli               | Prenota                                       |                                      |                       |                      |                     |
|                                                |                  | ?               |                                           | Scegli                   | ▼ Prenota                                     |                                      |                       |                      |                     |
|                                                |                  | ?               |                                           | Scegli                   | • Prenota                                     |                                      |                       |                      |                     |
|                                                |                  | ?               |                                           | Scegli                   | Prenota                                       |                                      |                       |                      |                     |
|                                                | Partonza aià ar  |                 |                                           | too                      |                                               |                                      |                       |                      |                     |
|                                                | Fartenze gia pi  | enotate per qu  | uesta ura e questo                        | tee                      |                                               |                                      |                       |                      |                     |
|                                                | De tabar de circ | Numero tesse    | era                                       | Nome                     | Cognome                                       |                                      |                       |                      |                     |
|                                                | Registra un gioc | atore straniero |                                           |                          |                                               |                                      |                       |                      |                     |
|                                                |                  | ~               |                                           |                          | SYSGOLF SRL - Tutti i                         | i diritti riservati                  |                       |                      |                     |
|                                                |                  | Ç ;             | Classifiche online<br>Accesso giocatori   |                          | Via Milano, 46 - 2704<br>Tel. 0383-890366 - F | 5 Casteggio (PV)<br>Fax. 0383-890007 | $\triangleleft$       |                      |                     |
|                                                | sysqc            | olf :           | Accesso hotel e istitu<br>Accesso circoli |                          | C.F. e P.IVA 01386630<br>info@sysgolf.it      | 0188                                 | qesqolf               |                      |                     |
|                                                |                  |                 |                                           |                          |                                               |                                      |                       |                      |                     |

- 8. In questa pagina è possibile prenotare per sé stessi, per un altro tesserato italiano, oppure per un giocatore straniero i cui dati sono stati precedentemente registrati sul portale. All'apertura della pagina nella prima riga della tabella per inserire le prenotazioni vengono inseriti automaticamente i dati dell'utente corrente.
- 9. Per completare la prenotazione è necessario selezionare l'opzione Tesserato nella lista posta nella colonna **Prenota per...** e premere il pulsante Prenota.
- 10. Per prenotare per altri giocatori inserire correttamente i loro dati e premere prenota.
- 11. Per prenotare per un giocatore straniero è necessario accertarsi che il giocatore sia stato registrato sul portale. Per farlo cliccare sul link **Registra un giocatore straniero**, si apre una finestra che riporta tutti gli stranieri già registrati e che permette di inserirne di nuovi.

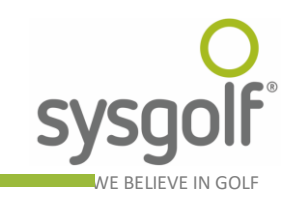

| design, we believe | HOME                      | em 🗤 windows 🂋        | Unicreat Group - O  |                    | geus, cieculo 📢 vi | vercome to rocalprice |          |  |
|--------------------|---------------------------|-----------------------|---------------------|--------------------|--------------------|-----------------------|----------|--|
|                    |                           |                       |                     |                    |                    |                       |          |  |
|                    |                           | CLASSIFICHE ONLINE    |                     |                    |                    |                       |          |  |
|                    |                           |                       |                     | and the second     |                    |                       | 20 C     |  |
|                    |                           |                       | A                   |                    |                    |                       | <b>S</b> |  |
|                    |                           |                       |                     |                    |                    |                       |          |  |
|                    |                           |                       |                     |                    |                    |                       | 0        |  |
| Ricerca giocatori  | i stranieri               |                       |                     |                    |                    |                       |          |  |
| Nome               | Nazio                     | ne                    | •                   |                    |                    |                       |          |  |
| Cognome            | Sesso                     | •                     |                     |                    |                    |                       |          |  |
| Ricerca            |                           |                       |                     |                    |                    |                       |          |  |
|                    |                           |                       |                     |                    |                    |                       |          |  |
| Nome               | Cognome                   | Nazione               | Sesso               | Data nascita       | ld (Nr. Tessera)   |                       |          |  |
| PETER              | NIEWOLIK                  |                       | М                   | 1964-apr-21        | 1                  |                       |          |  |
| HERMANN            | PANGERL                   |                       | М                   | 1974-set-17        | 2                  |                       |          |  |
| HUGO               | MOSMEIER                  |                       | М                   | 1963-mar-05        | 3                  |                       |          |  |
| WALTER             | FREI                      |                       | М                   | 2006-mar-25        | 4                  |                       |          |  |
| RICHARD            | SCHLEIFENHEIMER           |                       | М                   | 1985-apr-02        | 5                  |                       |          |  |
| ANTON              | SCHALLER                  |                       | М                   | 1963-apr-02        | 6                  |                       |          |  |
| JOSEF              | LACKNER                   |                       | М                   | 1944-apr-02        | 7                  |                       |          |  |
| JOHANN             | CHIZZALI                  |                       | М                   | 1957-apr-24        | 8                  |                       |          |  |
| Ν.                 | PAVONCELLI                |                       | М                   | 1980-giu-12        | 9                  |                       |          |  |
| DOMINICK           | D'ACUNTO                  |                       | Μ                   | 1994-gen-01        | 10                 |                       |          |  |
| MAURIZIO           | VELOCCIA                  |                       | М                   | 1960-gen-01        | 11                 |                       |          |  |
| VANCE              | LOISELLE                  |                       | Μ                   | 1960-mag-01        | 12                 |                       |          |  |
| ALESSANDRO         | LOCCHI                    |                       | М                   | 1961-gen-01        | 13                 |                       |          |  |
| WILLIAM            | BLODGETT                  |                       | М                   | 1950-gen-01        | 14                 | *                     |          |  |
|                    | Attenzione: per evitare o | ogni abuso viene regi | strata l'identità d | li chi effettua la | registrazione!     |                       |          |  |
|                    |                           |                       |                     |                    |                    |                       |          |  |
|                    |                           |                       |                     |                    |                    |                       |          |  |

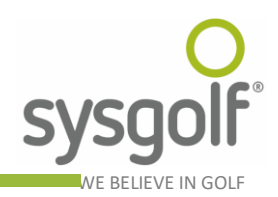

#### **Iscrizione alle gare**

La voce di menu **ISCRIZIONI** permette di iscriversi alle gare per le quali i circoli hanno dato la possibilità di iscriversi online.

| 🕒 GesGolf, we believe in Golf 🛛 🗙 🤇 GesGolf, we b  | elieve in Golf ×     |                                                                                                    |                                                          |                                                                  |                                                                                         |                                                                |          |                       |                      | _ 0 ×             |
|----------------------------------------------------|----------------------|----------------------------------------------------------------------------------------------------|----------------------------------------------------------|------------------------------------------------------------------|-----------------------------------------------------------------------------------------|----------------------------------------------------------------|----------|-----------------------|----------------------|-------------------|
| ← → C ♠ A https://www.gesgolf                      | .it/SMSPrenotazi     | oni2014/AreaRiservata/Te                                                                                                    | esserati/Gare.a                                          | aspx                                                             |                                                                                         |                                                                |          |                       |                      | 5                 |
| 🔛 App 🛛 HotMail gratuita 🚦 Personalizzazione colle | e ଃ GesGolf, we be   | elieve in 📋 GesGolf, we believe in                                                                                                    | n 灯 Windows                                              | 🥖 UniCredit Gro                                                  | oup - Obbl                                                                              | Cool Gadgets, El                                               | lectro 🕻 | Welcome to focalprice | Convertire eBooks PD | » 📋 Altri Preferi |
| 1                                                  | TEE TIMES            | ISCRIZIONI RIEPILOGO                                                                                                    | SCHEDA HCP                                               | ESTR. CONTO                                                      | ELENCO H                                                                                | CP PROFI                                                       | ILO      | ESCI                  |                      |                   |
|                                                    | STEP 1: seleziona    | la regione o il circolo e il mese                                                                                                    |                                                          |                                                                  |                                                                                         |                                                                |          |                       |                      |                   |
|                                                    | Scegli la regione    | LAZIO                                                                                                    | ٣                                                        |                                                                  |                                                                                         |                                                                |          |                       |                      |                   |
|                                                    | Scegli il circolo    | TARQUINIA<br>OLGIATA<br>ROMA ACQUASANTA                                                                                                    |                                                          |                                                                  |                                                                                         |                                                                |          |                       |                      |                   |
|                                                    | Mese                 | Dicembre •<br>Ricerca per regi                                                                                                    | ione                                                     |                                                                  |                                                                                         |                                                                |          |                       |                      |                   |
|                                                    | Sten 7: scenii una   | Ricerca per circ                                                                                                    | colo                                                     |                                                                  |                                                                                         |                                                                |          |                       |                      |                   |
|                                                    | Data                 | Gara                                                                                                    |                                                          | Cir                                                              | colo                                                                                    |                                                                |          |                       |                      |                   |
|                                                    | 20-12-2014           | Winter Iouisiana a 3 giocatori                                                                                                    |                                                          | OLGIATA GO                                                       | F CLUB A.S.D.                                                                           |                                                                | Dettagli | Prosequi              |                      |                   |
|                                                    | 21-12-2014           | Coppa Famiglia Greensome                                                                                                    | PARCO                                                    | DI ROMA GOLF                                                     | & COUNTRY C                                                                             | LUB S.R.L.                                                     | Dettagli | Prosequi              |                      |                   |
|                                                    | 21-12-2014           | Winter 4 plm a 2                                                                                                    |                                                          | OLGIATA GO                                                       | F CLUB A.S.D.                                                                           |                                                                | Dettagli | Prosegui              |                      |                   |
|                                                    |                      |                                                                                                    |                                                          | 1                                                                |                                                                                         |                                                                |          |                       |                      |                   |
|                                                    | Step 3: scegli la fa | scia oraria                                                                                                    |                                                          |                                                                  |                                                                                         |                                                                |          |                       |                      |                   |
|                                                    |                      | Fascia                                                                                                    | Ora inizio                                               | Ora fine                                                         | Hcp min                                                                                 | Нср тах                                                        | Buca     |                       |                      |                   |
|                                                    | Coppa F              | amiglia =< 16,5 U 15,8 D                                                                                                    | 08:00                                                    | 09:50                                                            | -9                                                                                      | 16,5                                                           | 1        | Prosegui              |                      |                   |
|                                                    | Сорра Р              | amiglia => 16,6 U 15,9 D                                                                                                    | 10:00                                                    | 11:20                                                            | -9                                                                                      | 36                                                             | 1        | Prosegui              |                      |                   |
|                                                    | sysgolf              | <ul> <li>Home page</li> <li>Classifiche online</li> <li>Accesso giocatori</li> <li>Accesso hotel e istituti</li> <li>Accesso circoli</li> </ul> | <ul> <li>✓ Servizio SMS</li> <li>✓ Contattaci</li> </ul> | SYSGOLF S<br>Via Milano<br>Tel. 0383<br>C.F. e P.W.<br>info@sysg | <b>5RL - Tutti i di</b> i<br>0, 46 - 27045 C<br>890366 - Fax.<br>A 0138663018<br>olf.it | r <b>itti riservati</b><br>iasteggio (PV)<br>.0383-890007<br>8 |          | <b>⊲</b><br>gesgolf   |                      |                   |

Per iscriversi ad una gara:

- 1) Step 1: selezionare la regione in cui si vuole giocare;
- 2) eventualmente selezionare il circolo di interesse;
- 3) selezionare il mese;
- premere Ricerca per regione per visualizzare tutte le gare per la regione ed il mese selezionati, oppure Ricerca per circolo per visualizzare tutte le gare per il circolo ed il mese selezionati;
- 5) Step2: cliccare sul link Prosegui in corrispondenza della gara prescelta;
- 6) Step 3: in corrispondenza della fascia oraria prescelta cliccare sul link Prosegui;

a questo punto esistono due scenari:

- 1) gare in cui è possibile specificare l'ora di partenza;
- 2) gare in cui non è possibile specificare l'ora di partenza;

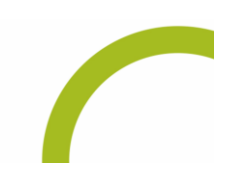

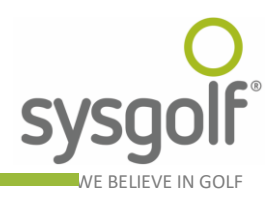

per la situazione relativa al punto 1 verrà visualizzata una tabella che prospetta tutti gli orari disponibili

| BesGolf, we believe in Golf x ■ GesGolf, we believe in Golf | ieve in Golf 🛛 🗙 🔏 Gesg      | olf.it :: un mondo di | ser ×            |             |                 |                |                 |                |                      |                      | _ 0 X               |
|-------------------------------------------------------------|------------------------------|-----------------------|------------------|-------------|-----------------|----------------|-----------------|----------------|----------------------|----------------------|---------------------|
| → C A 🔒 https://www.gesgolf.i                               | t/SMSPrenotazioni20          | )14_Test/Are          | aRiservata/Te    | sserati/Gar | e.aspx          |                |                 |                |                      |                      | ය <b>=</b>          |
| 🔊 🔊 HotMail gratuita 📲 Personalizzazione colle              | . ৪ GesGolf, we believe in   | 🗋 GesGolf, w          | e believe in 🖉   | Windows 💋   | UniCredit Group | Obbl 📗 Coo     | ol Gadgets, Ele | ctro 🛟 W       | elcome to focalprice | Convertire eBooks PD | » 🦳 Altri Preferiti |
|                                                             |                              |                       | 0 ::             |             | 6 U             |                |                 | Dura           |                      |                      | *                   |
|                                                             |                              |                       | 018111           | 210 018     | -<br>- ппе нср  | - HL           | p max           |                |                      |                      |                     |
|                                                             | UARA TEST PR                 | ENUTAZIUNI            | 06.00            | J 10        | .00             | 9              | 40              | I PI           | rosegui              |                      |                     |
|                                                             | Ora Giocatore 1              | Giocatora 2           | Giocatore 3      | Giocatore   | lecciviti       |                |                 |                |                      |                      |                     |
|                                                             | 08:00                        | GIOCOLOTE 2           | GIOCOLOTE D      | GIOCOCOTE   | Iscriviti       | Per prenota    | re è sufficier  | nte cliccare s | ull'ora nella        |                      |                     |
|                                                             | 08:10                        |                       |                  |             | Iscriviti       | tabella di rie | epilogo oppu    | re sul link pr | ocedi nella          |                      |                     |
|                                                             | 08:20                        |                       |                  |             |                 | tabella di de  | ettaglio.       |                |                      |                      |                     |
|                                                             | 08:30                        |                       |                  |             |                 |                |                 |                |                      |                      |                     |
|                                                             | 08:40                        |                       |                  |             |                 | Riepilogo or   | ari             |                |                      |                      |                     |
|                                                             | 08:50                        |                       |                  |             |                 | 08:00          | 08:10           | 08:20          | 08:30                |                      |                     |
|                                                             | 09:00                        |                       |                  |             |                 | 08:40          | 08:50           | 09:00          | 09:10                |                      |                     |
|                                                             | 09:10                        |                       |                  |             | Iscriviti       | 09:20          | 09:30           | 09:40          | 09:50                |                      |                     |
|                                                             | 09:20                        |                       |                  |             | Iscriviti       | 10:00          | 10:10           | 10:20          | 10:30                |                      |                     |
|                                                             | 09:30                        |                       |                  |             | Iscriviti       | 10:40          | 10:50           | 11:00          | 11:10                |                      |                     |
|                                                             | 09:40                        |                       |                  |             | Iscriviti       | 11:20          | 11:30           | 11:40          | 11:50                |                      |                     |
|                                                             | 09:50                        |                       |                  |             | Iscriviti       | 12:00          | 12:10           | 12:20          | 12:30                |                      |                     |
|                                                             | 10:00                        |                       |                  |             |                 | 12:40          | 12:50           | 13:00          | 13:10                |                      |                     |
|                                                             | 10:10                        |                       |                  |             | Iscriviti       | 13:20          | 13:30           | 13:40          | 13:50                |                      |                     |
|                                                             | 10:20                        |                       |                  |             |                 | 14:00          | 14:10           | 14:20          | 14:30                |                      |                     |
|                                                             | 10:30                        |                       |                  |             | Iscriviti       | 14:40          | 14:50           | 15:00          | 15:10                |                      |                     |
|                                                             | 10:40                        |                       |                  |             | Iscriviti       | 15:20          | 15:30           | 15:40          | 15:50                |                      |                     |
|                                                             | 10:50                        |                       |                  |             | Iscriviti       | 16:00          | 16:10           | 16:20          | 16:30                |                      |                     |
|                                                             | 11:00                        |                       |                  |             | Iscriviti       | 16:40          | 16:50           | 17:00          | 17:10                |                      |                     |
|                                                             | 11:10                        |                       |                  |             | Iscriviti       | 17:20          | 17:30           | 17:40          | 17:50                |                      |                     |
|                                                             | 11:20                        |                       |                  |             | Iscriviti       | 18:00          |                 |                |                      |                      |                     |
|                                                             | 11:30                        |                       |                  |             | Iscriviti       |                |                 |                |                      |                      |                     |
|                                                             | 11:40                        |                       |                  |             | Iscriviti       |                |                 |                |                      |                      |                     |
|                                                             | 11:50                        |                       |                  |             |                 |                |                 |                |                      |                      |                     |
|                                                             | 12:00                        |                       |                  |             | Iscriviti       |                |                 |                |                      |                      |                     |
|                                                             | 12:10                        |                       |                  |             |                 |                |                 |                |                      |                      |                     |
|                                                             | 12:20                        |                       |                  |             |                 |                |                 |                |                      |                      |                     |
|                                                             | 12:30                        |                       |                  |             |                 |                |                 |                |                      |                      |                     |
|                                                             | 12:40                        |                       |                  |             |                 |                |                 |                |                      |                      |                     |
| ttps://www.gesgolf.it/SMSPrenotazioni2014_Test/AreaRiserv   | ata/Tesserati/Prenota2.aspx? | minute=480&local_     | code=89&is_gara= | 1           | Iscriviti       |                |                 |                |                      |                      | *                   |

per procedere con l'iscrizione alla gara è necessario cliccare sul link Iscriviti in corrispondenza dell'ora prescelta. A questo punto si verrà re-diretti alla pagina che consente di completare l'iscrizione, che è la medesima per le due soluzioni presentate.

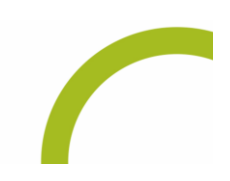

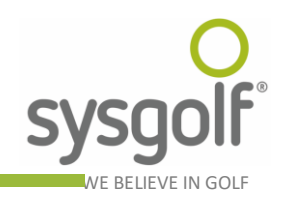

| GesGolf, we believe in Golf ×                                                                         | 🖸 Gesgolf.it :: un mondo                             | diser ×                               |                                     |                                                                         |                                                                                                    |                       |                      | _ @ ×               |
|----------------------------------------------------------------------------------------------------|------------------------------------------------------|---------------------------------------|-------------------------------------|-------------------------------------------------------------------------|----------------------------------------------------------------------------------------------------|-----------------------|----------------------|---------------------|
| ← → C ☆ Attps://www.gesgolf.it/SMSPrenotazi                                                           | ioni2014_Test/Ar                                     | reaRiservata/Tess                     | serati/Prenota2                     | .aspx?minute=5                                                          | 20&local_code=                                                                                                    | 89&is_gara=1          |                      | ☆ 〓                 |
| 🔢 App ಶ HotMail gratuita <table-cell-rows> Personalizzazione colle 🚷 GesGolf, we be</table-cell-rows> | elieve in 🗋 GesGolf,                                 | , we believe in 🛛 🌌 W                 | Vindows 💋 UniCre                    | dit Group - Obbl                                                        | Cool Gadgets, Electro                                                                                                    | Welcome to focalprice | Convertire eBooks PD | » 📋 Altri Preferiti |
|                                                                                                    | но                                                   | ime classifi                          | CHE ONLINE                          | AREA RISERVATA                                                          | SERVIZIO S                                                                                                    | MS CONTATTACI         |                      |                     |
|                                                                                                    |                                                      |                                       |                                     | 1                                                                       | and the local diversion of the local diversion of the local diversio | AND                   | Net C                |                     |
|                                                                                                    | 1                                                    |                                       |                                     |                                                                         |                                                                                                    |                       |                      |                     |
|                                                                                                    | $\triangleleft$                                      |                                       | - and -                             |                                                                         | -                                                                                                    | -                     |                      |                     |
| 005                                                                                                   |                                                      | 4                                     |                                     |                                                                         | The states                                                                                                    | ANT OF STREET         | 1.0                  |                     |
| yes.                                                                                                  | YUIF                                                 |                                       | - NI                                |                                                                         | Se marty                                                                                                    | and the second        | 10 L                 |                     |
| WE BEI                                                                                                | LIEVE IN GOLF                                        | A COL                                 | TE -                                | - dette                                                                 | - 625-0                                                                                                    | million from          |                      |                     |
|                                                                                                    |                                                      | State of Long                         | Dissource St.                       |                                                                         | and the second second                                                                                                    | Print State           |                      |                     |
| AREA RISERVA                                                                                          | ATA: MARIO RO                                        | SSI                                   |                                     |                                                                         |                                                                                                    |                       |                      |                     |
|                                                                                                    |                                                      |                                       |                                     |                                                                         |                                                                                                    |                       |                      |                     |
| TEE TIMES                                                                                             | ISCRIZIONI                                           | EPILOGO SCHED                         | A HCP ESTR. I                       | ONTO ELENCO HO                                                          | CP PROFILO                                                                                                    | ESCI                  |                      |                     |
|                                                                                                    |                                                      |                                       |                                     |                                                                         |                                                                                                    |                       |                      |                     |
| Prenotazione per il                                                                                   | 20-12-2014 presso G                                  | OLF CLUB MONTICEL                     | LO ASD - Partenz                    | a ore 08:40                                                             |                                                                                                    |                       |                      |                     |
|                                                                                                    |                                                      |                                       |                                     |                                                                         |                                                                                                    |                       |                      |                     |
| Nr. tessera                                                                                           | Nome                                                 | Cognome                               | Prenota per.                        |                                                                         |                                                                                                    |                       |                      |                     |
| 50463                                                                                                 | ? MARIO                                              | ROSSI                                 | Tesserato                           | ▼ Prenota                                                               |                                                                                                    |                       |                      |                     |
|                                                                                                    | ?                                                    |                                       | Tesserato                           | Prenota                                                                 |                                                                                                    |                       |                      |                     |
|                                                                                                    | ?                                                    |                                       | Tesserato                           | ▼ Prenota                                                               |                                                                                                    |                       |                      |                     |
|                                                                                                    | 7                                                    |                                       | Tesserato                           | Prenota                                                                 |                                                                                                    |                       |                      |                     |
|                                                                                                    |                                                      |                                       |                                     |                                                                         |                                                                                                    |                       |                      |                     |
| Partenze già prenot                                                                                   | tate per questa ora e                                | questo tee                            |                                     |                                                                         |                                                                                                    |                       |                      |                     |
| Nur                                                                                                   | mero tessera                                         | Nome                                  | C                                   | ignome                                                                  |                                                                                                    |                       |                      |                     |
|                                                                                                    |                                                      |                                       |                                     |                                                                         |                                                                                                    |                       |                      |                     |
|                                                                                                    |                                                      |                                       |                                     |                                                                         |                                                                                                    |                       |                      |                     |
|                                                                                                    |                                                      |                                       |                                     |                                                                         |                                                                                                    |                       |                      |                     |
|                                                                                                    | <ul> <li>Home page</li> <li>Classifiche o</li> </ul> | v Serviz                              | io SMS SY                           | SGOLF SRL - Tutti i dir                                                 | ritti riservati                                                                                                    | 1                     |                      |                     |
| Q                                                                                                    | Home page     Classifiche o     Accesso gioc         | ✓ Serviz<br>Inline ✓ Contal<br>Satori | io SMS <b>SY</b><br>ttaci Via<br>Te | GOLF SRL - Tutti i dir<br>Milano, 46 - 27045 Ci<br>. 0383-890366 - Fax. | r <b>itti riservəti</b><br>asteggio (PV)<br>0383-890007                                                                                                    | ۷                     |                      |                     |

Giunti a questo punto è sufficiente cliccare il pulsante Prenota per completare la propria iscrizione. A questo punto l'iscrizione potrà essere controllata in modo analogo ad una normale prenotazione.

# Lista d'attesa

Quando i posti sono esauriti per la fascia oraria selezionata, la prenotazione viene inserita in lista d'attesa. Sarà cura del circolo avvisare il giocatore nel caso in cui si liberassero dei posti e la prenotazione divenisse effettiva.

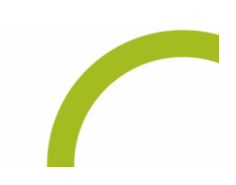

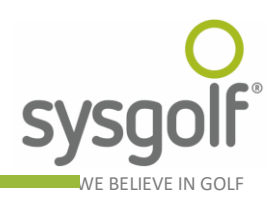

# Visualizzazione delle prenotazioni esistenti, prenotazioni servizi ed annullamenti

La voce di menu **RIEPILOGO** permette di accedere alla pagina di ricerca delle prenotazioni già inserite da parte dell'utente corrente. E' possibile specificare una data a partire dalla quale ricercare le prenotazioni. Vengono visualizzate soltanto le prenotazioni effettuate dall'utente loggato nel sistema, sia che si riferiscano al medesimo che a terzi. È riportato anche lo stato della prenotazione che può assumere i seguenti valori:

- 1. In attesa: il circolo non ha ancora scaricato dal server le prenotazioni oppure non le ha ancora processate.
- 2. Confermata: il circolo ha accettato la prenotazione.
- 3. Rifiutata: il circolo ha rifiutato la prenotazione.

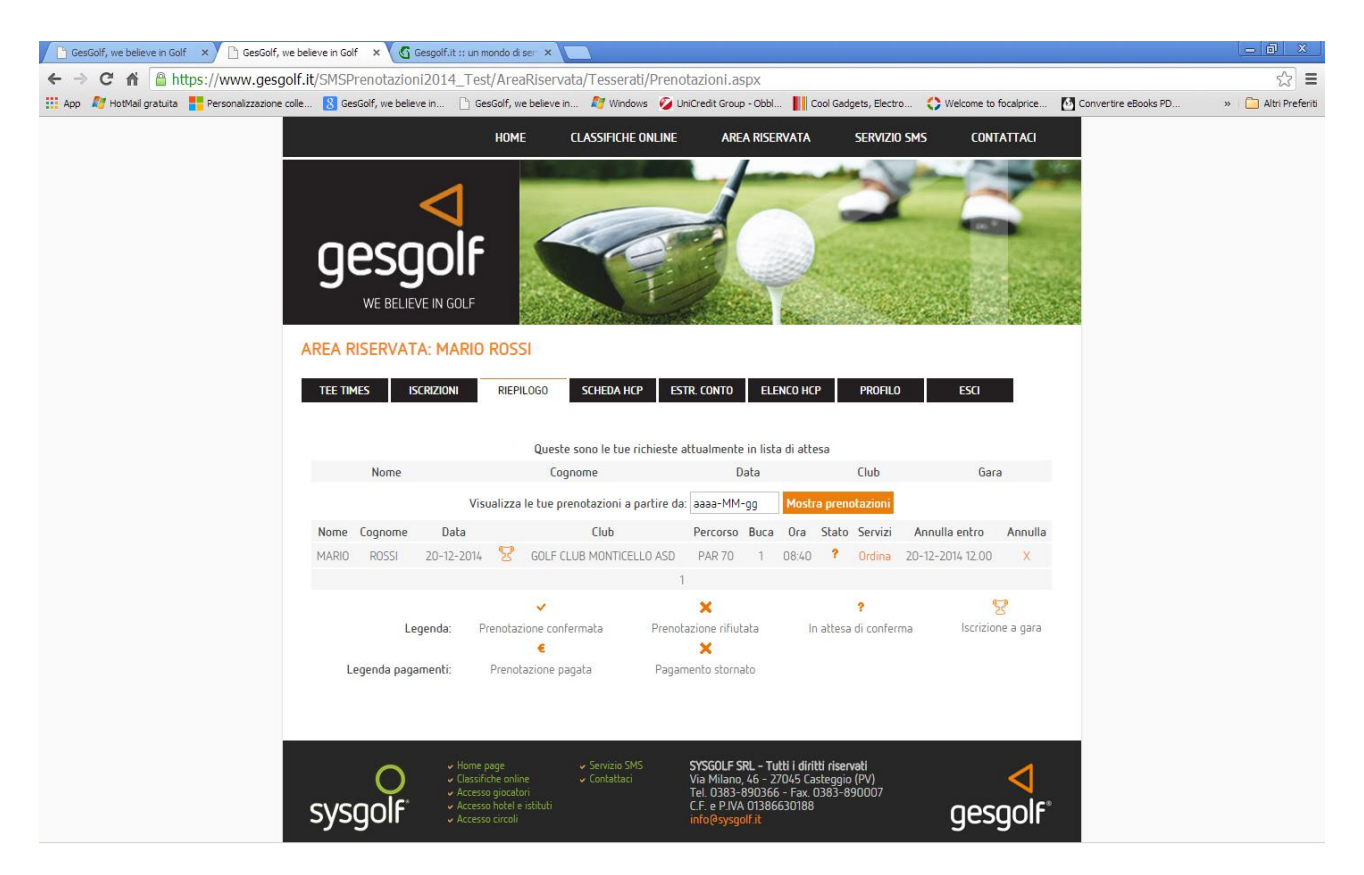

# Prenotazione di servizi aggiuntivi

Per prenotare un servizio aggiuntivo (ad esempio un cart o altro), è necessario cliccare il link **Vedi** nella colonna **Servizi** della tabella. Si apre in questo modo una tabella secondaria posta sotto quella principale che permette di selezionare ed acquistare un servizio.

# Annullare una prenotazione o l'acquisto di un servizio

Le prenotazioni e i servizi aggiuntivi posso essere disdetti entro un termine limite definito dai circoli e mappato nel server gesgolf che è riportato nella tabella di visualizzazione delle

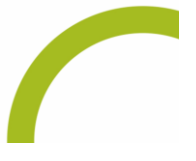

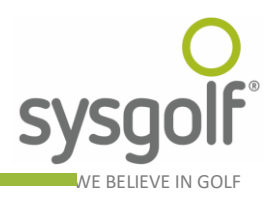

prenotazioni. Prima di tale momento è possibile annullare sia la prenotazione sia i servizi ad essa correlati.

# Visualizzazione della propria Scheda Hcp

La voce di menu **SCHEDA HCP** permette di accedere alla scheda handicap personale, con i risultati conseguiti nell'anno selezionato.

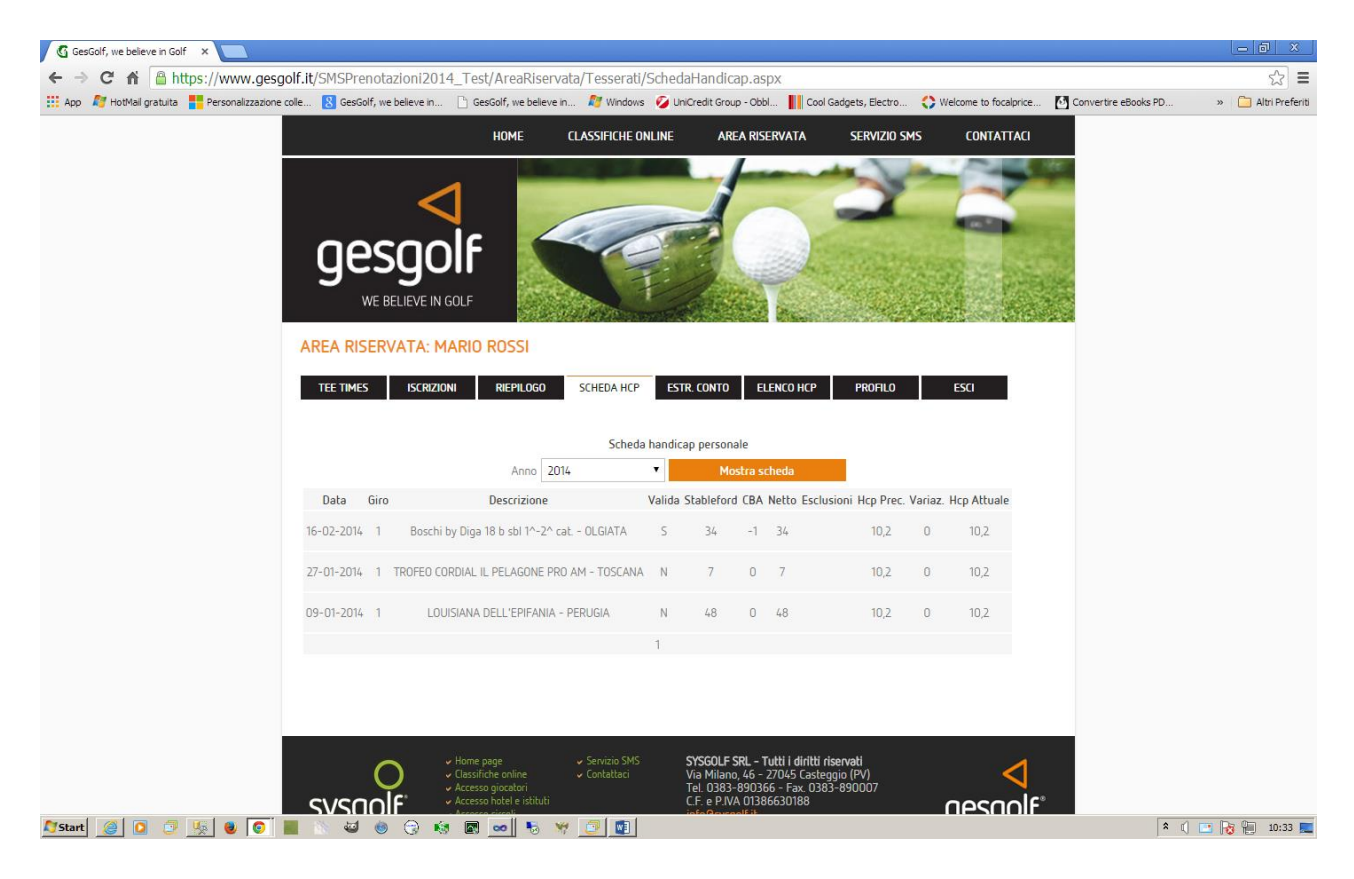

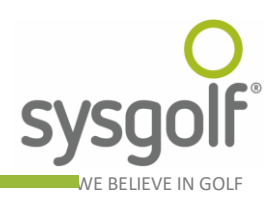

#### Visualizzazione del proprio estratto conto

La voce di menu **ESTR. CONTO** consente di visualizzare un riepilogo degli acquisti presso il proprio circolo. N.B.: tale funzionalità è disponibile solo per i soci dei circoli che utilizzano il programma Gestione Incassi Golf di Sys Golf associato al Modulo Web.

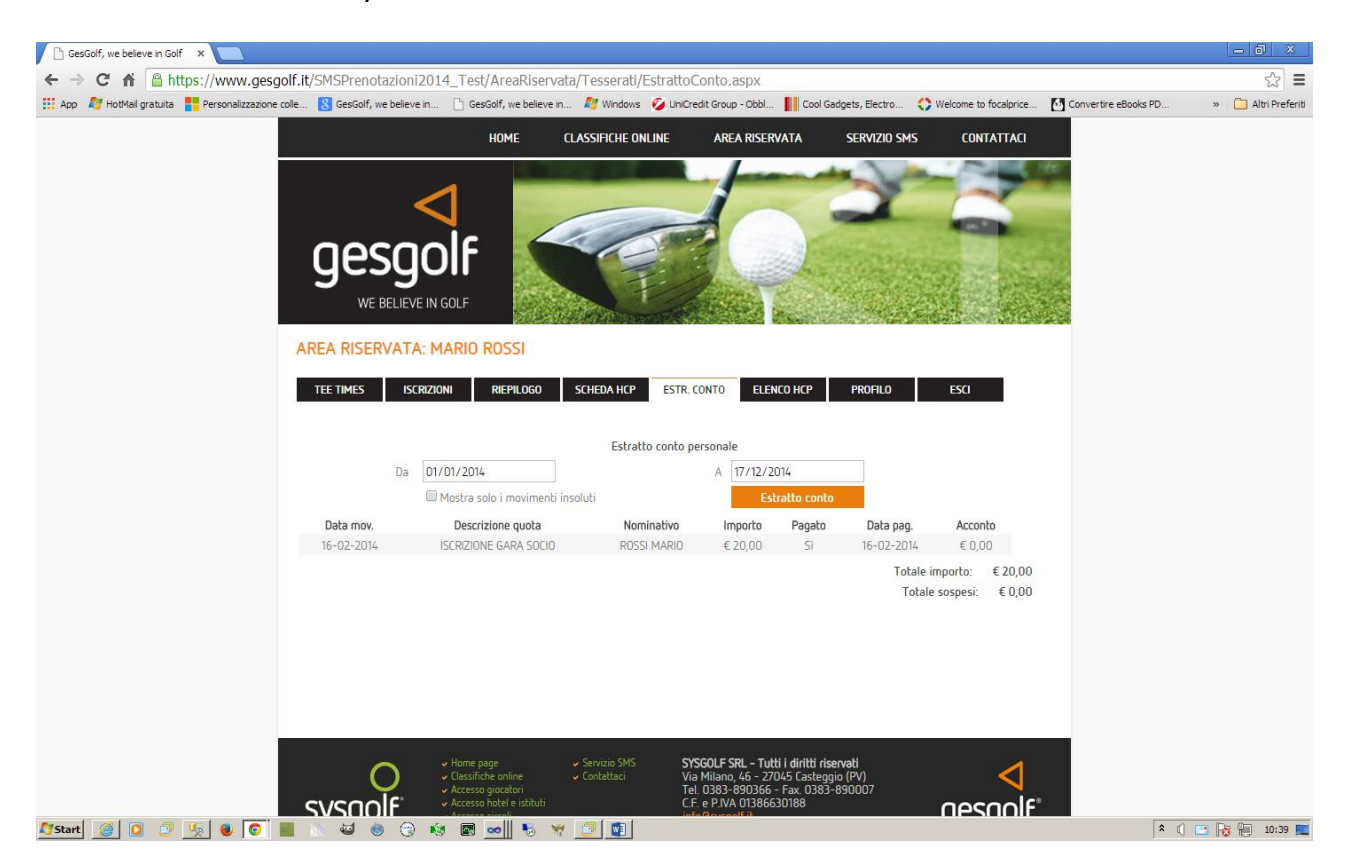

#### Elenco Handicap soci del circolo

La voce di menu ELENCO HCP permette di visualizzare l'elenco degli handicap di tutti i giocatori soci del proprio circolo di appartenenza.

# Gestione del proprio profilo

La voce di menu **PROFILO** permette di accedere ad una pagina dedicata all'amministrazione del proprio account utente. Qui è possibile:

- 1. Cambiare il numero di cellulare su cui si ricevono gli avvisi via sms.
- 2. Cambiare l'indirizzo e-mail su cui si ricevono gli avvisi.
- 3. Cambiare la modalità di avviso tra quelle disponibili:
  - Sms
  - E-mail
  - Sms e E-mail
  - Nessun avviso

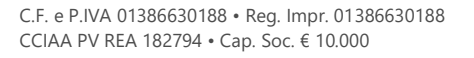

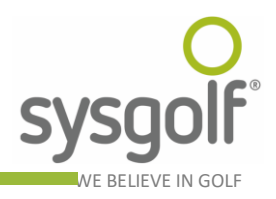

- 4. Cambiare la visibilità dei propri dati personali tra le varie modalità di gestione della privacy disponibili:
  - Visibili a tutti
  - Visibili solo ai tesserati
  - Visibili solo ai soci dello stesso circolo
  - Nascosti a tutti

C.F. e P.IVA 01386630188 • Reg. Impr. 01386630188 CCIAA PV REA 182794 • Cap. Soc. € 10.000

5. Cambiare la propria password.

Per modificare una delle voci comprese tra il punto 1 e il punto 4 è sufficiente scrivere il nuovo valore nel campo corrispondente e premere il pulsante Salva modifiche. Per variare la password, invece, è necessario cliccare prima il link **Cambia password** che visualizza la maschera relativa. Per variare la password è necessario prima inserire quella corrente.

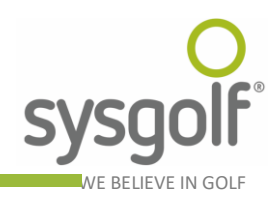

# Accesso Hotel e istituti

La figura sottostante illustra la pagina per l'accesso degli hotel e degli istituti in genere. Per entrare nel sistema è necessario inserire negli appositi campi il numero della registrazione (User Id) e la password che è stata fornita al momento della registrazione e che è stata inviata via e-mail. Cliccando sul bottone **Entra** si accede alla pagina principale che permette di effettuare delle prenotazioni o di visualizzare ed eventualmente annullare quelle esistenti. Se l'utente, invece, non è ancora registrato, può farlo utilizzando il link posto nella stessa pagina, proprio sotto al pulsante per accedere.

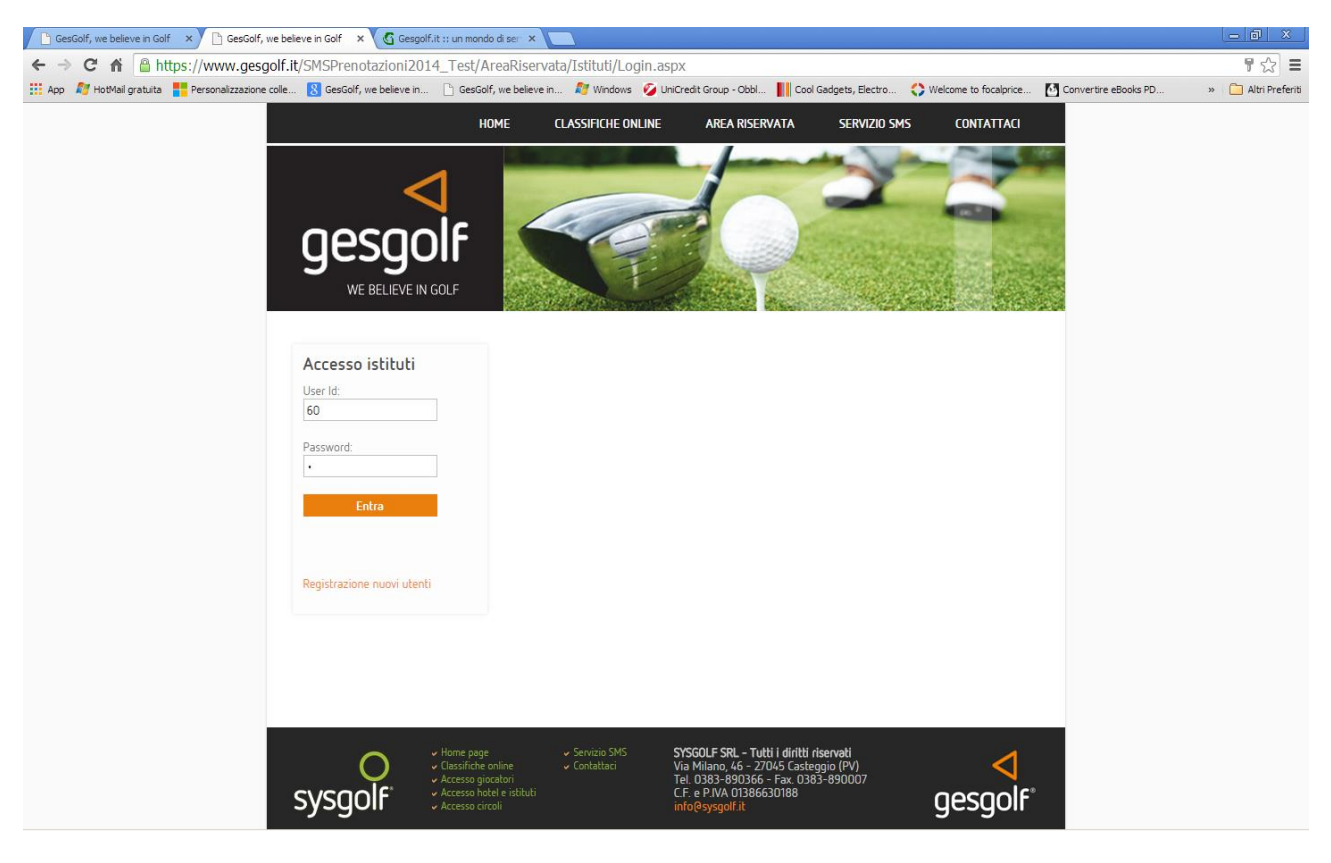

# Registrazione hotel e istituti

Per effettuare la registrazione di un hotel o di un istituto è necessario fornire le seguenti informazioni:

- 1. Nome
- 2. Via
- 3. Cap
- 4. Città
- 5. Provincia
- 6. Regione
- 7. Nazione
- 8. E-mail
- 9. Tel.

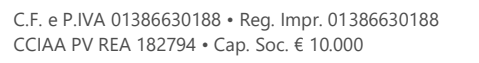

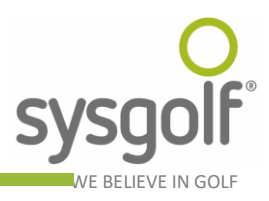

Prestare particolare attenzione all'indirizzo e-mail perché i dati di accesso (User Id e Password) verranno forniti proprio a questo indirizzo. La password ricevuta al momento della registrazione potrà poi essere variata al primo accesso al sistema, variando i dati del proprio profilo. Dopo aver inserito tutti i dati richiesti, vistare la casella di controllo relativa all'informativa sulla privacy e premere il pulsante **Registrati**.

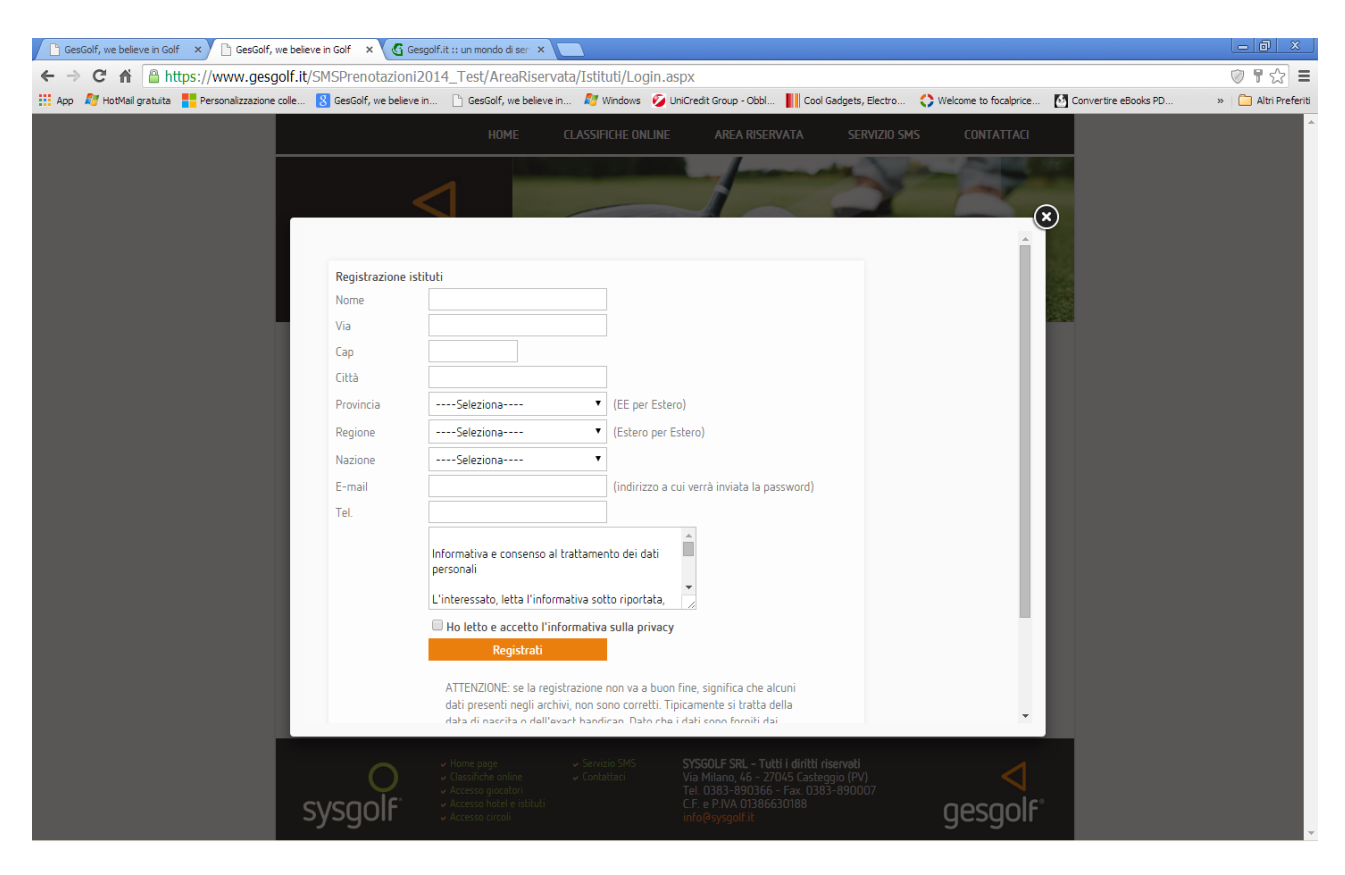

# Hotel: inserimento prenotazioni

La figura sottostante riporta la pagina principale cui l'utente accede dopo l'autenticazione. Da qui è possibile inserire una nuova prenotazione seguendo questi semplici passi:

- 1. Selezionare la regione in cui ricercare il circolo dove si intende giocare.
- 2. Dopo aver scelto la regione la lista sottostante si popola con tutti i circoli aderenti al sistema di prenotazioni online di quella regione: scegliere il circolo desiderato tra quelli disponibili.
- 3. Scegliere la data in cui si intende giocare, cliccare sul giorno prescelto per selezionarlo, per cambiare mese è sufficiente premere sui simboli <> posti nella parte superiore del calendario.
- 4. Dopo aver scelto la data premere il pulsante prosegui.
- 5. Scegliere il percorso e la fascia oraria.

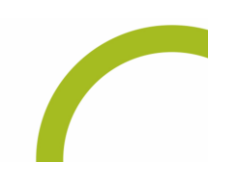

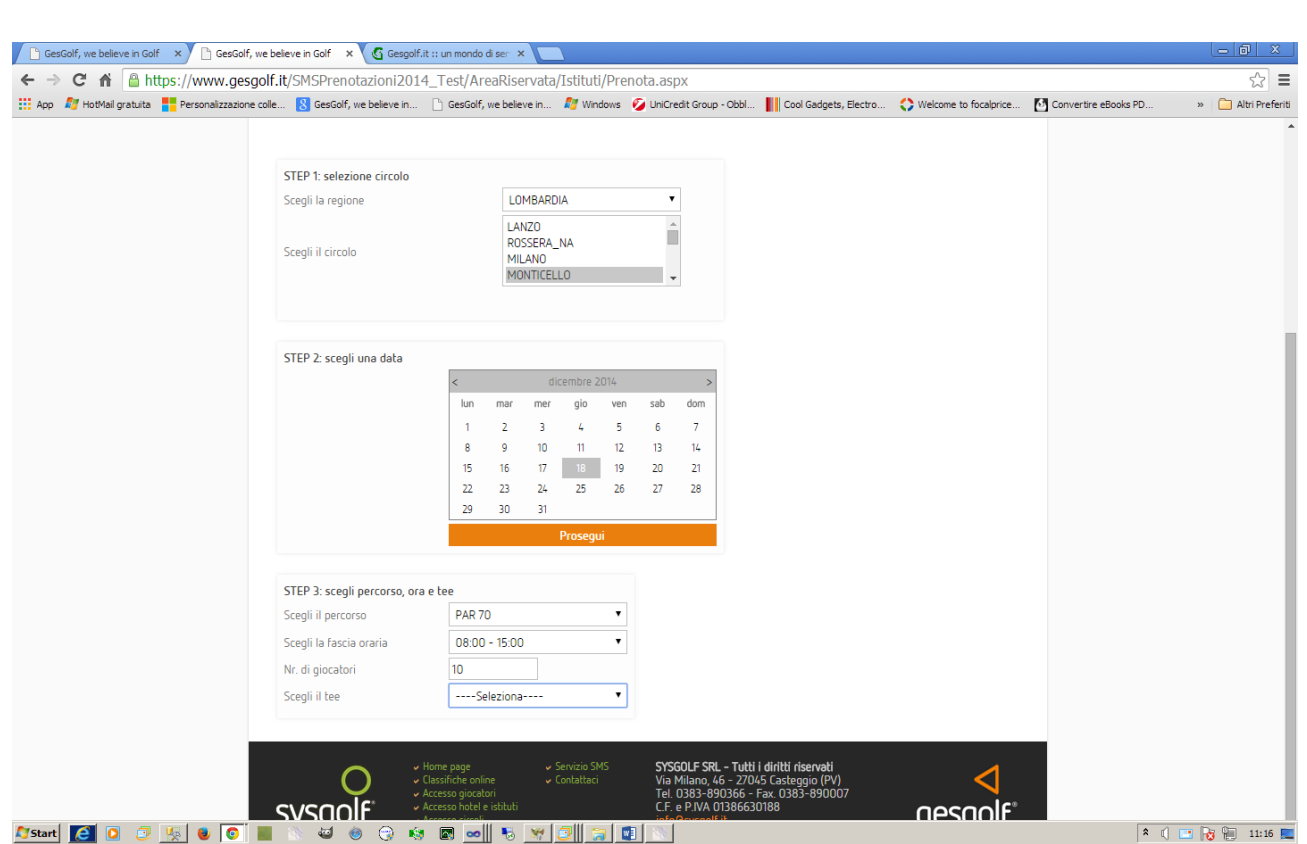

- 6. A questo punto va inserito il numero di giocatori per cui si intende prenotare.
- 7. Selezionare la casella di controllo **Mostra dettagli** se si vuole visualizzare la tabella che riporta tutte le prenotazioni già presenti.
- 8. Scegliere infine la buca di partenza.

| GesGolf, we believe in Golf × GesGolf, we l   | believe in Gol | f 🛛 🗙 🔏 Gesg         | olf.it :: un mondo d | li ser 🗙 📃      |              |                |               |                  |                |                      |                      | - @ ×               |
|-----------------------------------------------|----------------|----------------------|----------------------|-----------------|--------------|----------------|---------------|------------------|----------------|----------------------|----------------------|---------------------|
| ← → C ♠ 🔒 https://www.gesgold                 | f.it/SMSP      | renotazioni2         | 014_Test/Are         | aRiservata/Is   | stituti/Pren | ota.aspx       |               |                  |                |                      |                      | ☆ 〓                 |
| App 🔊 HotMail gratuita Personalizzazione coll | e 8 Ge         | sGolf, we believe in | 🖹 GesGolf, v         | ve believe in 🔏 | 🖉 Windows 🧯  | Dicredit Group | - Obbl 🚺 Co   | ol Gadgets, Elec | ctro 🛟 W       | elcome to focalprice | Convertire eBooks PD | » 📋 Altri Preferiti |
|                                               | Ma al sta      | - Area               | 10                   |                 |              |                |               |                  |                |                      |                      | *                   |
|                                               | INF. OF GIO    | Caroli               | 10                   |                 |              |                |               |                  |                |                      |                      |                     |
|                                               | Scegli il t    | tee                  |                      |                 | •            |                |               |                  |                |                      |                      |                     |
|                                               |                | Per                  | corso: PAR 70, b     | uca: 1          |              |                |               |                  |                |                      |                      |                     |
|                                               |                |                      |                      |                 |              |                |               |                  |                |                      |                      |                     |
|                                               | Ora            | Giocatore 1          | Giocatore 2          | Giocatore 3     | Giocatore    | 4 Prenota      |               |                  |                |                      |                      |                     |
|                                               | 08:00          |                      |                      |                 |              | Prenota        | Per prenota   | re è sufficier   | nte cliccare s | ull'ora nella        |                      |                     |
|                                               | 08:10          |                      |                      |                 |              | Prenota        | tabella di ri | epilogo oppu     | re sul link pr | ocedi nella          |                      |                     |
|                                               | 08:20          |                      |                      |                 |              | Prenota        | tabella di de | ettaglio.        |                |                      |                      |                     |
|                                               | 08:30          |                      |                      |                 |              | Prenota        |               |                  |                |                      |                      |                     |
|                                               | 08:40          |                      |                      |                 |              | Prenota        | Riepilogo o   | ari              |                |                      |                      |                     |
|                                               | 08:50          |                      |                      |                 |              | Prenota        | 08:00         | 08:10            | 08:20          | 08:30                |                      |                     |
|                                               | 09:00          |                      |                      |                 |              | Prenota        | 08:40         | 08:50            | 09:00          | 09:10                |                      |                     |
|                                               | 09:10          |                      |                      |                 |              | Prenota        | 09:20         | 09:30            | 09:40          | 09:50                |                      |                     |
|                                               | 09:20          |                      |                      |                 |              | Prenota        | 10:00         | 10:10            | 10:20          | 10:30                |                      |                     |
|                                               | 09:30          |                      |                      |                 |              | Prenota        | 10:40         | 10:50            | 11:00          | 11:10                |                      |                     |
|                                               | 09:40          |                      |                      |                 |              | Prenota        | 11:20         | 11:30            | 11:40          | 11:50                |                      |                     |
|                                               | 09:50          |                      |                      |                 |              | Prenota        | 12:00         | 12:10            | 12:20          | 12:30                |                      |                     |
|                                               | 10:00          |                      |                      |                 |              | Prenota        | 12:40         | 12:50            | 13:00          | 13:10                |                      |                     |
|                                               | 10:10          |                      |                      |                 |              | Prenota        | 13:20         | 13:30            | 13:40          | 13:50                |                      |                     |
|                                               | 10:20          |                      |                      |                 |              | Prenota        | 14:00         | 14:10            | 14:20          | 14:30                |                      |                     |
|                                               | 10:30          |                      |                      |                 |              | Prenota        | 14:40         | 14:50            | 15:00          |                      |                      |                     |
|                                               | 10:40          |                      |                      |                 |              | Prenota        |               |                  |                |                      |                      |                     |
|                                               | 10:50          |                      |                      |                 |              | Prenota        |               |                  |                |                      |                      |                     |
|                                               | 11:00          |                      |                      |                 |              | Prenota        |               |                  |                |                      |                      |                     |
|                                               | 11:10          |                      |                      |                 |              | Prenota        |               |                  |                |                      |                      |                     |
|                                               | 11:20          |                      |                      |                 |              | Prenota        |               |                  |                |                      |                      |                     |
|                                               | 11:30          |                      |                      |                 |              | Prenota        |               |                  |                |                      |                      |                     |
|                                               | 11:40          |                      |                      |                 |              | Prenota        |               |                  |                |                      |                      |                     |
|                                               | 11:50          |                      |                      |                 |              | Prenota        |               |                  |                |                      |                      |                     |
|                                               | 12:00          |                      |                      |                 |              | Prenota        |               |                  |                |                      |                      |                     |
|                                               | 12:10          |                      |                      |                 |              | Prenota        |               |                  |                |                      |                      |                     |
|                                               | 12:20          |                      |                      |                 |              | Prenota        |               |                  |                |                      |                      |                     |
|                                               | 12:30          |                      |                      |                 |              | Prenota        |               |                  |                |                      |                      |                     |
| 🖉 Start [ 🥘 💿 😳 🗏 🕘 💽 🔳                       | 1 N 4          | a 🍥 💮                | 🔕 🖾 🕺                |                 |              |                |               |                  |                |                      | *                    | 🗐 📑 😼 🐑 11:16 💻     |

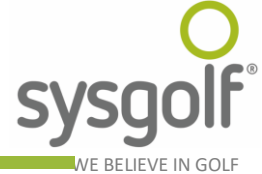

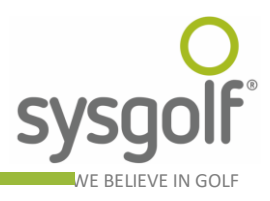

La tabella Riepilogo orari riporta sinteticamente tutta la situazione per la fascia oraria e la buca selezionate. Le ore evidenziate in verde sono quelle che hanno tutte le quattro partenze libere, quelle in giallo sono quelle parzialmente libere e quelle in rosso sono quelle complete. Per prenotare è necessario cliccare su un'ora non completa nella tabella di riepilogo oppure utilizzare il corrispondente link **Prenota** nella tabella principale che riporta anche, ove possibile, i dati delle partenze già occupate.

| 🕒 GesGolf, we believe in Golf 🗙 🕒 GesGolf, we believe in Golf 🗙  | 🜀 Gesgolf.it :: ur                                                  | n mondo di ser 🗙 📃       |                |                     |                           |                       |                      | - 0 X               |
|------------------------------------------------------------------|---------------------------------------------------------------------|--------------------------|----------------|---------------------|---------------------------|-----------------------|----------------------|---------------------|
| ← → C ♠ 🔒 https://www.gesgolf.it/SMSPrenota                      |                                                                     | est/AreaRiservata/I      | Istituti/Prend | ota2.aspx?minu      | te=500&local_code=898     | &nr_giocatori=10      |                      | ±                   |
| 👯 App 灯 HotMail gratuita 📑 Personalizzazione colle ଃ GesGolf, we | believe in 🗋 (                                                      | GesGolf, we believe in   | 🔊 Windows 🔮    | UniCredit Group - O | bbl Cool Gadgets, Electro | Welcome to focalprice | Convertire eBooks PD | » 🦳 Altri Preferiti |
| Ges<br>we be<br>AREA RISERV<br>TEE TIMES<br>Prenotazione per il  | GOLE<br>LIEVE IN GOLF<br>ATA: HOTEL<br>RIEPILOGO<br>18-12-2014 pres | VILLA MICHELA<br>PROFILO | ANGELO<br>ESCI | dalle ore 08:20     |                           |                       |                      |                     |
| Nr. tessera                                                      | Nome                                                                | Cognome                  | Ora Buc        | a Data              |                           |                       |                      |                     |
| [opzionale]                                                      | ? [opzionale]                                                       | [opzionale]              | 08:20 1        | 18-12-2014          |                           |                       |                      |                     |
| [opzionale]                                                      | ? [opzionale]                                                       | [opzionale]              | 08:20 1        | 18-12-2014          |                           |                       |                      |                     |
| [opzionale]                                                      | ? [opzionale]                                                       | [opzionale]              | 08:20 1        | 18-12-2014          |                           |                       |                      |                     |
| [opzionale]                                                      | ? [opzionale]                                                       | [opzionale]              | 08:20 1        | 18-12-2014          |                           |                       |                      |                     |
| [opzionale]                                                      | ? [opzionale]                                                       | [opzionale]              | 08:30 1        | 18-12-2014          |                           |                       |                      |                     |
| [opzionale]                                                      | ? [opzionale]                                                       | [opzionale]              | 08:30 1        | 18-12-2014          |                           |                       |                      |                     |
| [opzionale]                                                      | ? [opzionale]                                                       | [opzionale]              | 08:30 1        | 18-12-2014          |                           |                       |                      |                     |
| [opzionale]                                                      | ? [opzionale]                                                       | [opzionale]              | 08:30 1        | 18-12-2014          |                           |                       |                      |                     |
| [opzionale]                                                      | ? [opzionale]                                                       | [opzionale]              | 08:40 1        | 18-12-2014          |                           |                       |                      |                     |
| [opzionale]                                                      | ? [opzionale]                                                       | [opzionale]              | 08:40 1        | 18-12-2014          |                           |                       |                      |                     |
| Partenze già preno                                               | tate per questa c                                                   | ora e questo tee         | Conferma       | prenotazioni        |                           |                       |                      |                     |
| Numero te                                                        | essera<br>"Home                                                     | Nome Cogn                | enizio SMS     | Ora partenza        | futti i diritti riservati | •                     |                      | •                   |

Il sistema provvede a questo punto a distribuire il numero di giocatori inserito in tutte le partenze libere a partire dall'ora prescelta dall'utente.

Gli hotel possono prenotare semplicemente dei blocchi di partenze senza inserire alcun dato nei campi Nr. Tessera, Nome e Cognome, oppure possono indicare un giocatore tesserato specificandone tutti i dati. E' anche possibile specificare nome e cognome di un NON tesserato e lasciare vuoto il campo relativo al numero tessera (ad esempio nel caso di un ospite straniero), nel caso in cui si voglia utilizzare tali dati per la fatturazione o per altri scopi. Per effettuare le prenotazioni è necessario premere il pulsante **Conferma prenotazioni** 

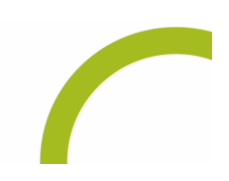

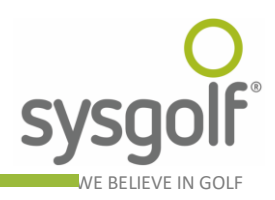

# Visualizzazione delle prenotazioni esistenti, prenotazioni servizi ed annullamenti

La voce di menu **RIEPILOGO** permette di accedere alla pagina di ricerca delle prenotazioni già inserite da parte dell'utente corrente. E' possibile specificare una data a partire dalla quale ricercare le prenotazioni. Vengono visualizzate soltanto le prenotazioni effettuate dall'utente loggato nel sistema. È riportato anche lo stato della prenotazione che può assumere i seguenti valori:

- 1. In attesa: il circolo non ha ancora scaricato dal server le prenotazioni oppure non le ha ancora processate.
- 2. Confermata: il circolo ha accettato la prenotazione.
- 3. Rifiutata: il circolo ha rifiutato la prenotazione.

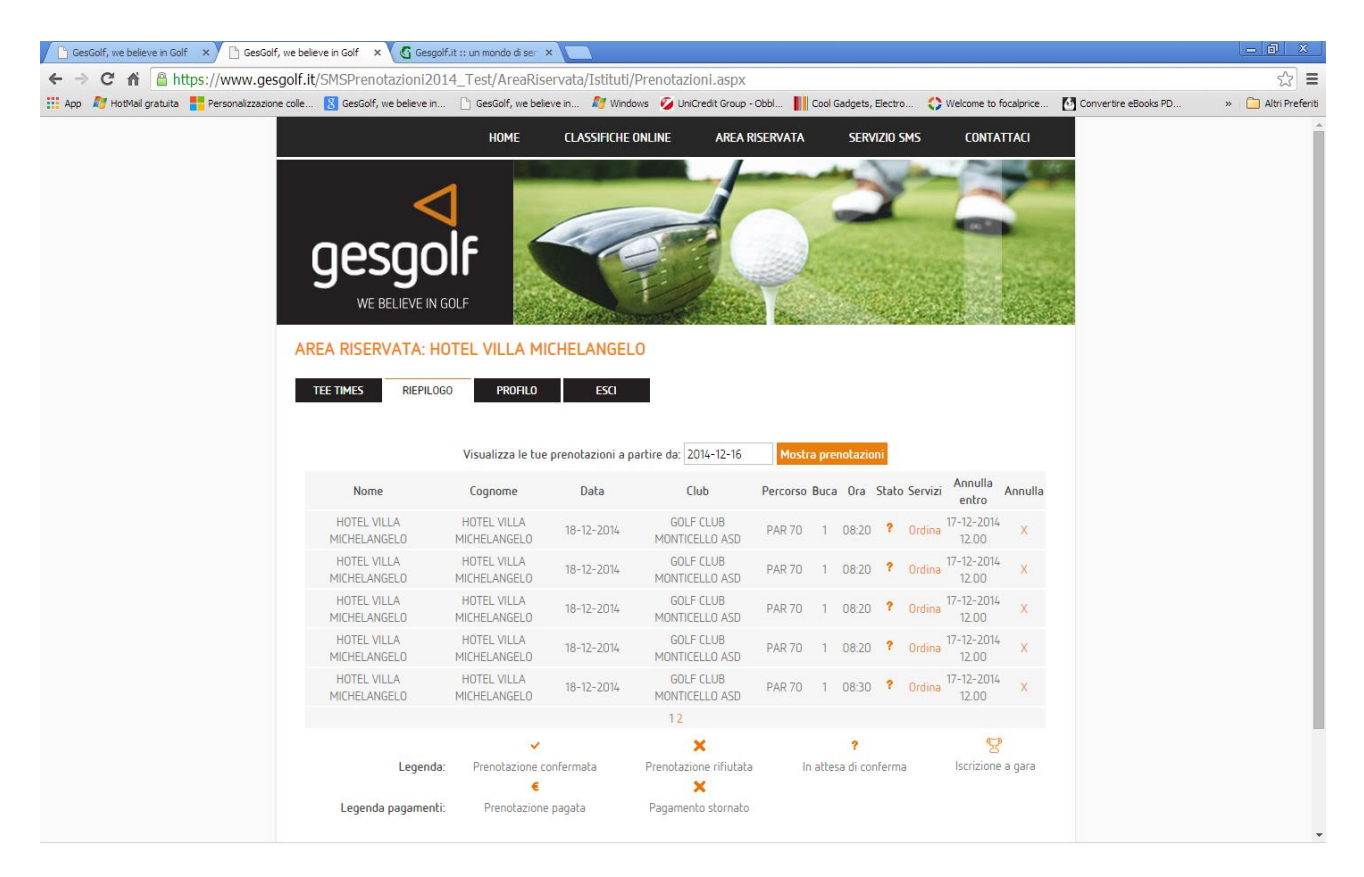

# Prenotazione di servizi aggiuntivi

Per prenotare un servizio aggiuntivo (ad esempio un cart o altro), è necessario cliccare il link **Vedi** nella colonna **Servizi** della tabella. Si apre in questo modo una tabella secondaria posta sotto quella principale che permette di selezionare ed acquistare un servizio.

# Annullare una prenotazione o l'acquisto di un servizio

Le prenotazioni e i servizi aggiuntivi posso essere disdetti entro un termine limite definito dai circoli e mappato nel server gesgolf che è riportato nella tabella di visualizzazione delle

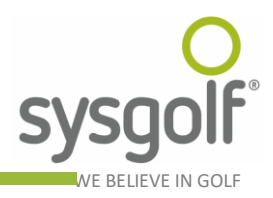

prenotazioni. Prima di tale momento è possibile annullare sia la prenotazione sia i servizi ad essa correlati.

# Gestione del proprio profilo

La voce di menu **PROFILO** permette di accedere alla pagina di amministrazione del proprio account. È possibile cambiare il valore dei seguenti campi:

- 1. Via
- 2. Cap
- 3. Città
- 4. Provincia
- 5. Regione
- 6. Nazione

Per modificare la password è necessario utilizzare il link Cambia password per visualizzare la maschera relativa. Il sistema richiede di inserire la password attuale.

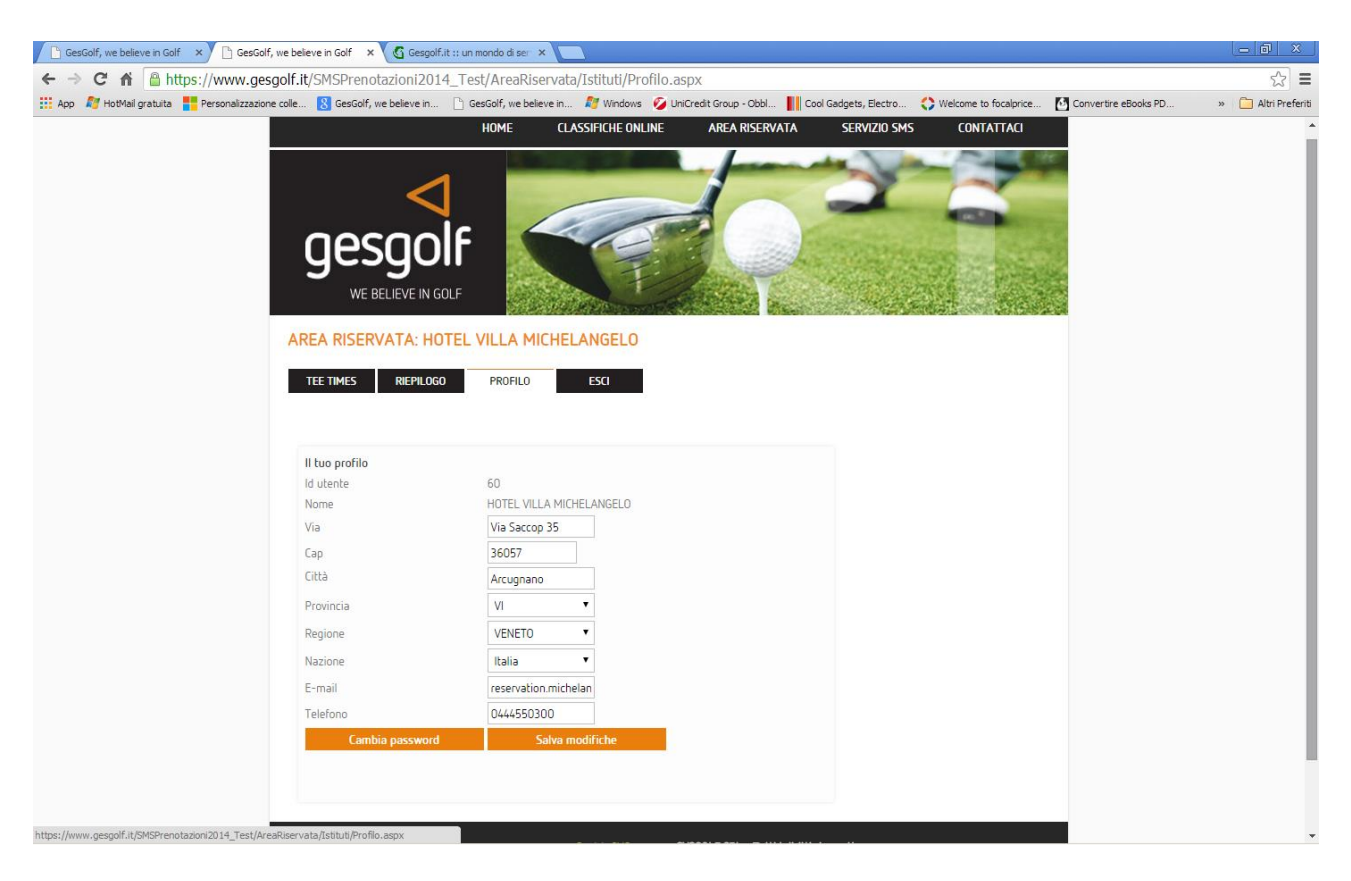

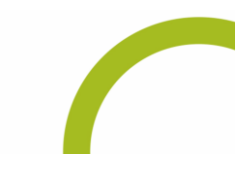

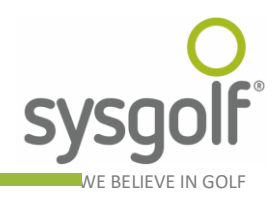

# Accesso Circoli

La figura sottostante illustra la pagina per l'accesso dei golf club. Per entrare nel sistema è necessario inserire negli appositi campi il nome del circolo (si tratta di un nome breve che viene comunicato da Sys Golf al momento della sottoscrizione del servizio) e la password, anch'essa fornita da Sys Golf al momento della stipula del contratto. Cliccando sul bottone **Entra** si accede alla pagina principale del sistema.

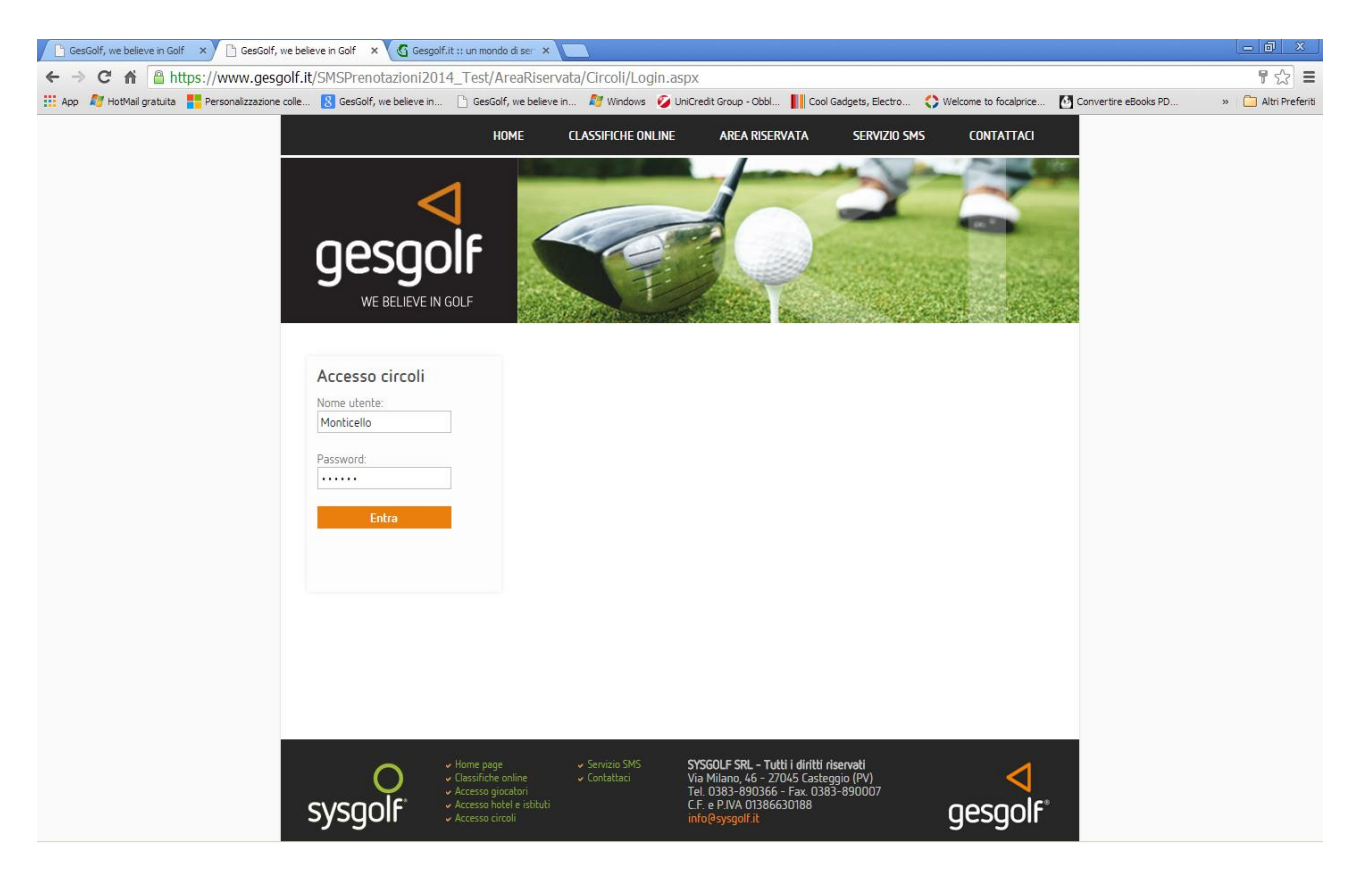

#### Registrazione dei circoli

La registrazione dei circoli non è accessibile dal web ma avviene con la sottoscrizione del contratto di adesione al modulo prenotazioni e/o modulo web con Sys Golf. Le informazioni di accesso verranno inviate al cliente unitamente al cd di installazione dell'applicativo lato client.

# Visualizzazione del traffico SMS

La voce di menu Visualizza traffico SMS permette ai circoli di controllare l'ammontare di traffico Sms consumato e le eventuali rimanenze.

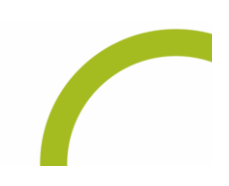

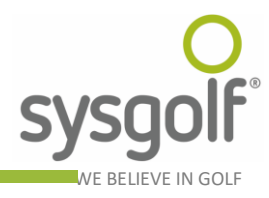

| -                                             |                              |                                                                       |                                                      |                                                              |                                   |                                                                                                    |                      | 5 0                 |
|-----------------------------------------------|------------------------------|-----------------------------------------------------------------------|------------------------------------------------------|--------------------------------------------------------------|-----------------------------------|----------------------------------------------------------------------------------------------------|----------------------|---------------------|
| GesGolf, we believe in Golf ×                 | believe in Golf × C Gesgo    | if.it :: un mondo di ser 🔅                                            |                                                      |                                                              |                                   |                                                                                                    |                      |                     |
| ← → C A A https://www.gesgol                  | f.it/SMSPrenotazioni20       | 14_Test/AreaRis                                                       | ervata/Circoli/Traffico                              | SMS.aspx                                                     |                                   |                                                                                                    |                      | ☆ 〓                 |
| App 🌌 HotMail gratuita 🚦 Personalizzazione co | le 🚷 GesGolf, we believe in. | 🗋 GesGolf, we beli                                                    | ve in ಶ Windows 💋 🛛                                  | JniCredit Group - Obbl 📗 Co                                  | ol Gadgets, Electro 🔇             | Welcome to focalprice                                                                                                    | Convertire eBooks PD | » 🧰 Altri Preferiti |
|                                               |                              | HOME                                                                  | CLASSIFICHE ONLINE                                   | AREA RISERVATA                                               | SERVIZIO SMS                      | CONTATTACI                                                                                                    |                      |                     |
|                                               |                              |                                                                       | Dates and                                            |                                                              |                                   | - AL                                                                                                    | te:                  |                     |
|                                               | 1                            | 1 🗖                                                                   |                                                      |                                                              | 1                                 |                                                                                                    |                      |                     |
|                                               |                              | N 📓                                                                   | 100                                                  |                                                              | -                                 | Hard and a state of the state of the state o |                      |                     |
|                                               | nocor                        | אור אור                                                               | ~~~                                                  |                                                              |                                   | The last of the                                                                                                    | 34C                  |                     |
|                                               | yesyu                        | ווע 🐘                                                                 |                                                      |                                                              | in the state                      | Carl Harrison                                                                                                    |                      |                     |
|                                               | WE BELIEVE IN                | I GOLF                                                                | Sen T                                                | Constraint Constraint                                        |                                   | AVI - LAN                                                                                                    |                      |                     |
|                                               |                              | 200                                                                   |                                                      |                                                              |                                   |                                                                                                    |                      |                     |
|                                               | AREA RISERVATA: N            | Monticello                                                            |                                                      |                                                              |                                   |                                                                                                    |                      |                     |
|                                               | TRAFFICO SMS SOC             |                                                                       |                                                      |                                                              |                                   |                                                                                                    |                      |                     |
|                                               |                              | inconstruction of                                                     | is out or the                                        |                                                              |                                   |                                                                                                    |                      |                     |
|                                               |                              |                                                                       |                                                      |                                                              |                                   |                                                                                                    |                      |                     |
|                                               | RICERCA SMS INVIATI          |                                                                       |                                                      |                                                              |                                   |                                                                                                    |                      |                     |
|                                               | Anno                         | 2014                                                                  | •                                                    |                                                              |                                   |                                                                                                    |                      |                     |
|                                               | Mese                         | dicembre                                                              | •                                                    |                                                              |                                   |                                                                                                    |                      |                     |
|                                               | Destinatario                 |                                                                       |                                                      |                                                              |                                   |                                                                                                    |                      |                     |
|                                               | Dettanlin acquisti SMS       | Ricerca                                                               |                                                      |                                                              |                                   |                                                                                                    |                      |                     |
|                                               | becagio ocquise si is        | Ricerca solo ero                                                      | wi .                                                 |                                                              |                                   |                                                                                                    |                      |                     |
|                                               |                              | NICEICO SOIO ETI                                                      |                                                      |                                                              |                                   |                                                                                                    |                      |                     |
|                                               |                              |                                                                       |                                                      |                                                              |                                   |                                                                                                    |                      |                     |
|                                               |                              |                                                                       |                                                      |                                                              |                                   |                                                                                                    |                      |                     |
|                                               |                              |                                                                       |                                                      |                                                              |                                   |                                                                                                    |                      |                     |
|                                               |                              |                                                                       |                                                      |                                                              |                                   |                                                                                                    |                      |                     |
|                                               |                              | 100                                                                   | 25 - 111 - WILLIA                                    |                                                              | 1. No 19                          |                                                                                                    |                      |                     |
|                                               | 0                            | <ul> <li>Home page</li> <li>Classifiche online</li> </ul>             | <ul> <li>Servizio SMS</li> <li>Contattaci</li> </ul> | SYSGOLF SRL - Tutti i diritti<br>Via Milano, 46 - 27045 Cast | <b>i riservati</b><br>teggio (PV) | <                                                                                                    |                      |                     |
|                                               | SUSCOLE                      | <ul> <li>Accesso giocatori</li> <li>Accesso hotel e istitu</li> </ul> |                                                      | Tel. 0383-890366 - Fax. 03<br>C.F. e P.IVA 01386630188       | 383-890007                        | ancoole                                                                                                    |                      |                     |
|                                               | sysyon                       |                                                                       |                                                      |                                                              |                                   | gesgoir                                                                                                    |                      |                     |
|                                               | , ,                          |                                                                       |                                                      |                                                              |                                   | 3 3                                                                                                    |                      |                     |

La ricerca sul traffico sms effettuato può essere compiuta per mese e anno ma anche per destinatario, immettendo il numero di telefono o parte di esso nel campo apposito. La tabella riporta 20 righe per pagina ed è possibile passare da una pagina all'altra semplicemente cliccando sui numeri delle stesse. E' possibile inoltre ordinare i risultati della ricerca semplicemente cliccando sulle intestazioni di tutte le colonne.

# Dettaglio acquisti SMS

Premendo il tasto **Dettaglio acquisti SMS** dalla pagina di visualizzazione del traffico, si apre una finestra che mostra tutti gli acquisti di SMS effettuati.

Per ogni acquisto viene mostrato il credito, la quantità di messaggi in alta e/o bassa qualità, la data, la data di scadenza della fattura, l'importo della stessa, l'eventuale data in cui è stato effettuato il pagamento della fattura e un flag che indica se la fattura è già scaduta. Ogni volta che vengono inviati messaggi, il sistema provvede a scalare il credito realmente utilizzato, mostrando il numero di messaggi ancora disponibili in alta e bassa qualità. **Nel caso di fatture scadute non sarà più possibile inviare alcun SMS fino al momento del pagamento**.

# Anagrafica soci

Questa pagina permette di controllare i dati anagrafici dei soci del proprio circolo presenti sul server. È utile per verificare immediatamente eventuali anomalie (numeri di telefono errati etc).

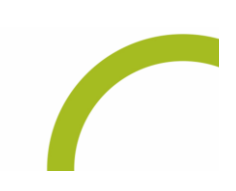

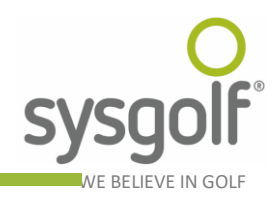

| M HotMail gratuita Personalizzazione colle                                                                  | ve in 灯 Windows 💋 UniCredit Group - Obbl                                      | Cool Gadgets, Electro                                                            | vertire eBooks PD » 🛅 Altri Prefer |
|----------------------------------------------------------------------------------------------------|-------------------------------------------------------------------------------|----------------------------------------------------------------------------------|------------------------------------|
| номе                                                                                                    | CLASSIFICHE ONLINE AREA RISERV                                                | /ATA SERVIZIO SMS CONTATTACI                                                     |                                    |
| gesgolf<br>WE BELIEVE IN GOLF                                                                               |                                                                               |                                                                                  |                                    |
| AREA RISERVATA: Monticello TRAFFICO SMS SOCI ACQUISTA SM RICERCA TESSERATI DEL CIRCOLO Numero Incremo EDIGE | AS DOC. GARE FOTO BUCHE E                                                     | DI SECONDO CIRCOLO                                                               |                                    |
| Cognome Nome Ricerco                                                                                        | Cognome Nome Room                                                             | Mod. avviso Sms  Test privacy A tutti                                            |                                    |
| Nr. Tessera Cognome Nome Sesso Codic<br>50463 ROSSI MARIO M RSSMRIO(                                        | e fiscale Data nascita E-Mail<br>000000000 01/12/1957 mario.rossi@mario.<br>1 | Cellulare Tipo invio Tipo privacy<br>rossi.it +393350000000 sms ed email A tutti |                                    |

La ricerca è accessibile per nome, cognome e numero tessera. ATTENZIONE: da questa pagina non è possibile variare i dati, le modifiche devono essere effettuate con un passaggio dati attraverso il modulo prenotazioni della gestione sportiva di Sys Golf. È inoltre possibile registrare sul sistema un proprio socio di secondo circolo.

# Acquista SMS

Questa pagina permette di accedere ad alcune importanti funzionalità:

- 1. acquistare SMS;
- 2. variare la password di accesso al sito;
- 3. visualizzare e modificare le impostazioni di sistema.

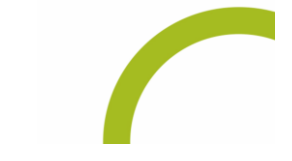

C.F. e P.IVA 01386630188 • Reg. Impr. 01386630188 CCIAA PV REA 182794 • Cap. Soc. € 10.000

info@sysgolf.it •

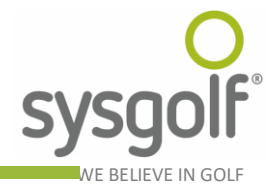

|    | 🛽 🖁 GesGolf, we believe in 🗋 GesGolf, we be                                                                    | elieve in 🛿 🖉 Windows 🛛 💋 UniCredit G | roup - Obbl 📗 Cool Gadgets, Electro | SWelcome to focalprice                                                                                                    | PD » 🛅 |
|----|----------------------------------------------------------------------------------------------------|---------------------------------------|-------------------------------------|----------------------------------------------------------------------------------------------------|--------|
|    | НОМЕ                                                                                                    | CLASSIFICHE ONLINE AI                 | REA RISERVATA SERVIZIO SMS          | CONTATTACI                                                                                                    |        |
|    |                                                                                                    |                                       | 1                                   | · And the second                                                                                                    |        |
|    |                                                                                                    |                                       |                                     |                                                                                                    |        |
|    |                                                                                                    |                                       |                                     |                                                                                                    |        |
|    |                                                                                                    | 1000                                  | and a state of the                  | State of the local division of the local division of the local div |        |
|    | uesuoir 💧                                                                                                    |                                       | A CONTRACTOR                        | Name and Address of the                                                                                                    |        |
|    | <u> </u>                                                                                                    | A TA                                  | inas de la destación                | 11 1 1 1 1 1 1 1 1 1 1 1 1 1 1 1 1 1 1                                                                                                     |        |
|    | WE BELIEVE IN GOLF                                                                                             | and the second of the                 | the and the second second           |                                                                                                    |        |
|    |                                                                                                    |                                       |                                     |                                                                                                    |        |
| AF | EA RISERVATA: Monticello                                                                                       |                                       |                                     |                                                                                                    |        |
|    |                                                                                                    |                                       | 550                                 |                                                                                                    |        |
|    | AFFILO SMS SULI ALQUISTA S                                                                                     | MS DUC. GARE FUTU BUCHE               | ESU                                 |                                                                                                    |        |
|    |                                                                                                    |                                       |                                     |                                                                                                    |        |
|    |                                                                                                    |                                       |                                     |                                                                                                    |        |
|    | ACQUISTA CREDITO SMS                                                                                           |                                       | CAMBIA PASSWORD                     |                                                                                                    |        |
|    | Credito SMSScegli                                                                                              | ۲                                     | Vecchia password                    |                                                                                                    |        |
|    | Imponibile                                                                                                    |                                       | Nuova password                      |                                                                                                    |        |
|    | Totale                                                                                                    |                                       | Conferma password                   |                                                                                                    |        |
|    | Acquista SMS                                                                                                   |                                       |                                     | Conferma                                                                                                    |        |
|    |                                                                                                    |                                       |                                     |                                                                                                    |        |
|    |                                                                                                    |                                       |                                     |                                                                                                    |        |
|    | INFORMAZIONI CLIENTE                                                                                           |                                       |                                     |                                                                                                    |        |
|    | imite ausico:                                                                                                  |                                       |                                     |                                                                                                    |        |
|    | Limite avviso: 0<br>Mittente SMS: MONTICELLO                                                                   |                                       |                                     |                                                                                                    |        |
|    | Limite avviso: 0<br>Mittente SMS: MONTICELLO<br>Mittente mail: monticelloreception@gmail                       | l.com                                 |                                     |                                                                                                    |        |
|    | Limite avviso: 0<br>Mittente SMS: MONTICELLO<br>Mittente mail: monticelloreception@gmail<br>Dettanling servizi | l.com                                 |                                     |                                                                                                    |        |
|    | Limite avviso: 0<br>Mittente SMS: MONTICELLO<br>Mittente mail: monticelloreception@gmail<br>Dettaglio servizi  | Lcom                                  |                                     |                                                                                                    |        |
|    | Limite avviso: 0<br>Mittente SMS: MONTICELLO<br>Mittente mail: monticelloreception@gmail<br>Dettagliro servizi | Lcom                                  |                                     |                                                                                                    |        |

Per acquistare degli SMS è sufficiente selezionare il credito desiderato: dopo aver scelto quanti SMS acquistare (in base al taglio di credito prescelto vengono visualizzate le corrispondenti quantità per messaggi in alta e bassa qualità) il sistema calcola e visualizza il prezzo totale dell'operazione. Effettuando l'ordine Sys Golf provvederà ad emettere fattura al circolo e gli SMS saranno immediatamente disponibile per l'invio.

Per cambiare la password di accesso al sistema è sufficiente inserire la vecchia e la nuova password e premere il tasto Salva.

La pagina riporta inoltre quelle impostazioni che nella Gestione Sportiva di Sys Golf sono disponibili nel modulo di personalizzazione. Da questa pagina è possibile la sola visualizzazione, il cambiamento deve essere effettuato con le funzioni del programma installato presso il cliente.

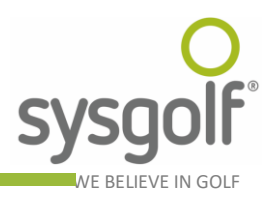

#### Caricamento di documenti, banner e foto relativi alle gare

La voce di menu DOC. GARE permette ai circoli che utilizzano il Modulo Web di pubblicare un documento in formato word o pdf relativo a una gara. Per farlo è sufficiente selezionare l'anno, la gara, il file da caricare e premere il pulsante Carica il documento.

| 🗅 Gesclif, we believe in Golf 🛛 x                                                                                                    | Daniele | - 0 ×             |
|----------------------------------------------------------------------------------------------------|---------|-------------------|
| ← → C 👬 🖀 https://www.gesgolf.it/SMSPrenotazioni2014/AreaRiservata/Circoli/UploadDocument.aspx                                                                                                    | 0 1     | \$ ⊞ ≣            |
| 🔢 App < Test APP Gesgolf 🚽 Verifica password Gesp 👹 Federazione Italiana Go 🌌 HotMail gratuita 🏪 Personalizzazione colle; 🖂 GesGolf, we believe in 🗧 descolf, we believe in 🖉 Windows 🚱 UniCredit Group - Obbli | **      | 📋 Altri Preferiti |
|                                                                                                    |         |                   |
|                                                                                                    |         |                   |
|                                                                                                    |         |                   |
|                                                                                                    |         |                   |
|                                                                                                    |         |                   |
| nesnolf                                                                                                    |         |                   |
| gesgon                                                                                                    |         |                   |
| WE BELIEVE IN GOLF                                                                                                    |         |                   |
|                                                                                                    |         |                   |
| AREA RISERVATA CIRCOLI: Monticello                                                                                                    |         |                   |
|                                                                                                    |         |                   |
| TRAFFICO SMS SOCI ACQUISTA SMS DOLC, GARE FOTO BUCHE REPORT BANNERS ESCI                                                                                                    |         |                   |
|                                                                                                    |         |                   |
|                                                                                                    |         |                   |
| Carica un documento relativo alla gara                                                                                                    |         |                   |
| Anno 2016 •                                                                                                    |         |                   |
| Gara 09-06-2016 - MONTICELLO MASTERS CUP LUCIANO CELLA 🔹                                                                                                    |         |                   |
| Documento Scegli file Nessun file selezionato                                                                                                    |         |                   |
| Carica il documento                                                                                                    |         |                   |
| Carica un banner relativo alla gara (formato 728 × 90 gx)                                                                                                    |         |                   |
| Data inizio: 09-06-2016                                                                                                    |         |                   |
| Data fine: 09-06-2017                                                                                                    |         |                   |
| URL Banner http://                                                                                                    |         |                   |
| Banner Screnti file Messun file selezionato                                                                                                    |         |                   |
|                                                                                                    |         |                   |
| Carica ir baine                                                                                                    |         |                   |
| Banner ® Visibile                                                                                                    |         |                   |
| caricato Vino visibile                                                                                                    |         |                   |
| Nessun banner caricato per questa gara.                                                                                                    |         |                   |
|                                                                                                    |         | -                 |

Per caricare un banner, dopo aver selezionato la gara, è sufficiente selezionare l'immagine tramite l'apposito comando, inserire l'indirizzo del sito web a cui rimanda il click sul banner e premere poi il pulsante "Carica il banner".

La stessa pagina consente anche di creare una fotogallery per la gara, permettendo di caricare una o più foto (in formato .jpg).

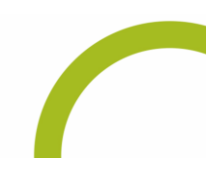

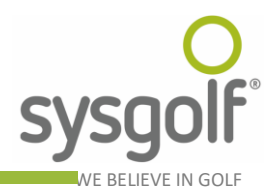

#### Gestione delle foto di buche e percorsi

La pagina, accessibile dalla voce di menu **FOTO BUCHE**, permette ai circoli che utilizzano il Modulo Web, di caricare immagini relative al percorso. In particolare, nella parte superiore, è possibile caricare un'immagine relativa al percorso (ad esempio la mappa generale), mentre nella parte sottostante è possibile caricare una o più foto per ciascuna buca. Per ogni buca è anche possibile inserire una descrizione. Sia per l'immagine del percorso, sia per le immagini delle buche, è altresì possibile inserire una didascalia personalizzata, scrivendo il testo nel campo "Dida".

| ← → C ff 🗎 https://www.gesgolf.it/SMSPrenotazioni2014_Test/AreaRiservata/Circoli/ManagePercorsi.aspx                                                                                                    | ≡      |
|----------------------------------------------------------------------------------------------------|--------|
| 👯 App 🦓 HotMal gratuita 🚏 Personalizzazione colle 🔞 GesGolf, we believe in 🖒 GesGolf, we believe in 🦓 Windows 🔗 UniCredit Group - Obbi 📗 Cool Gadgets, Electro 🛟 Welcome to focalprice 🚺 Convertire eBooks PD » 🗀 Alti Price | feriti |
| C * C * M https://www.gesgolf.it/SMSPrenotazioni2014_Test/AreaRiservata/Circoli/ManagePercorsi.aspx                                                                                                    | eriti  |
| Inserisci la descrizione della buca<br>Percorso  Buca Descrizione                                                                                                    |        |

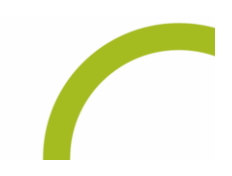

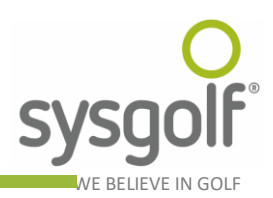

#### Report relativi ai banner caricati

L'area riservata del sito Gesgolf.it, permette anche di visualizzare un report dettagliato di tutto il traffico generato dai propri banner, in modo da avere un quadro esaustivo e completo dell'impatto sul pubblico. La funzione è accessibile alla voce di menu "REPORT BANNERS".

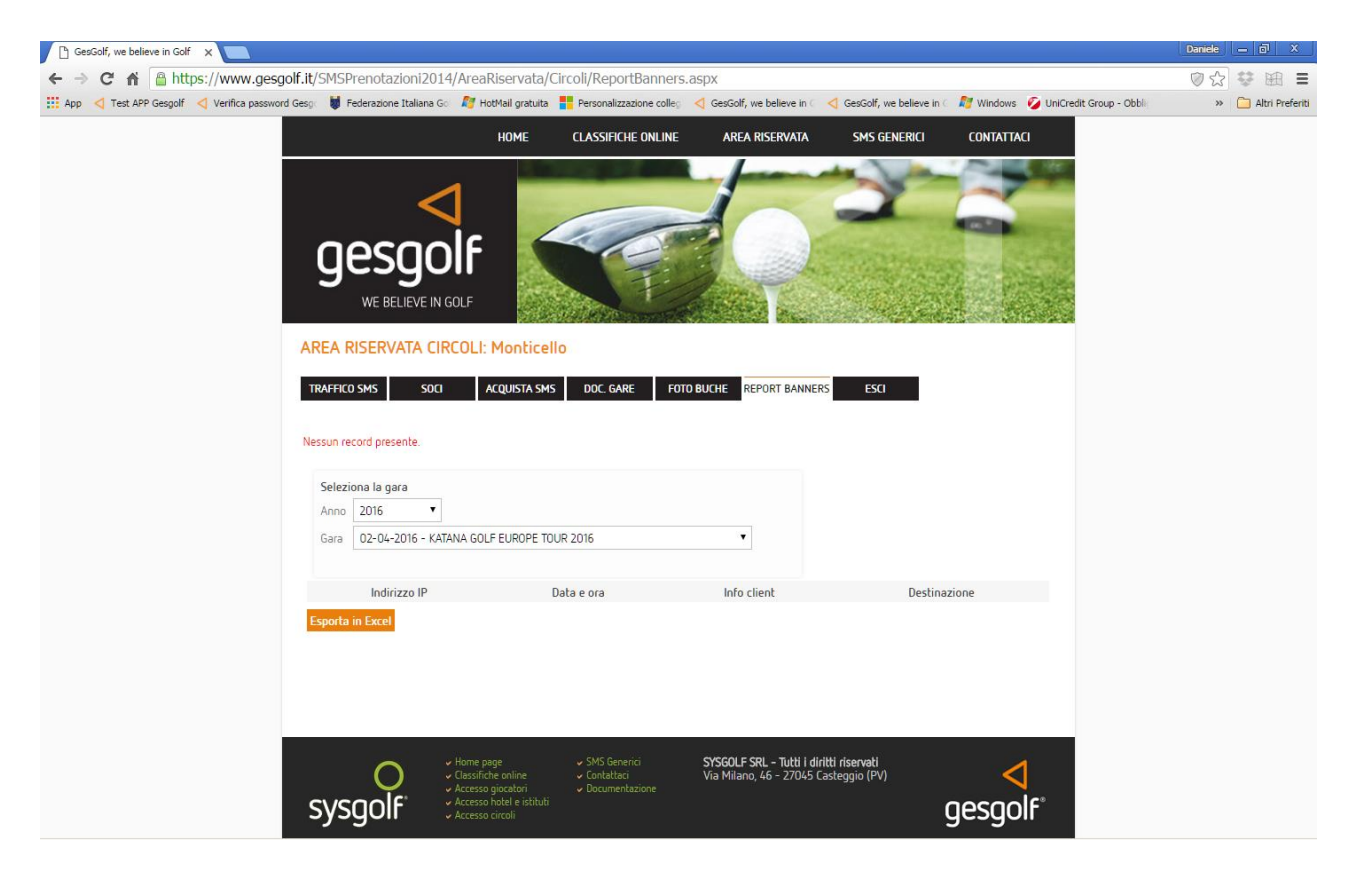

Dopo aver selezionato la gara, viene generata una griglia che contiene tutti i click generati dal banner, con l'indirizzo IP di provenienza, la data e l'ora della visita, informazioni sul browser e il sistema operativo utilizzati e la destinazione raggiunta. L'elenco è esportabile in Excel tramite l'apposito pulsante.

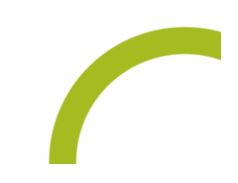